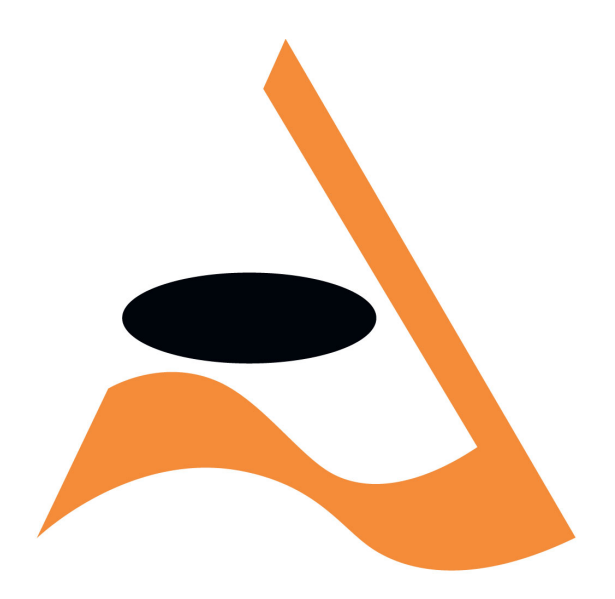

# APRA | AMCOS

## CMS/CF COPYRIGHT MANAGEMENT SYSTEM CLEARANCE FACILITY

PUBLISHER USER MANUAL

Original author: Bowden Campbell Updates and amendments: Catherine Bannister Last update: March 2007

| INTRODUCTION                     | 1        |
|----------------------------------|----------|
| THE CLEARANCE CYCLE              | 5        |
| OWNERSHIP                        | <u>6</u> |
| PRESCRIBED NOTICES.              | 7        |
| ACCESSING THE CLEARANCE FACILITY | 8        |
| CLAIM BY PRODUCTION              | 9        |
| CLAIMING WINDOW                  | 11       |
| ALL CLAIMS WINDOW                | 12       |
| REQUESTING A SUBSTITUTION        |          |
| DISCLAIMING WORKS                | 14       |
| CLAIMING WORKS                   | 17       |
| CLIENT WINDOW                    |          |
| PRESCRIBED NOTICE WINDOW         |          |
| CLAIM BY WORK                    | 20       |
| PUBLISHER REGISTRATION WINDOW    | 22       |
| PRODUCTION INQUIRIES.            | 23       |
| SEARCHING FOR PRODUCTIONS        | 23       |
| PRODUCTION DETAILS SCREEN        | 25       |
| CHECKING PRODUCTIONS VIA WORKS   |          |

| PUBLISHER EVENT NOTIFICATIONS                     |    |
|---------------------------------------------------|----|
| CLEARANCE FACILITY PUBLISHER REPORTS              |    |
| DISPUTED MECHANICAL WORKS                         |    |
| WORKS WITH CLAIMS and MROC TIMEBOMBING            |    |
| CLEARANCE FACILITY AND EDI                        |    |
| PN DOWNLOAD                                       |    |
| NEW PRODUCTIONS DOWNLOAD                          |    |
| DELETE FILE FROM APRA FTP SITE                    |    |
| AMCOS DISPUTE ACCOUNT EXTRACT                     |    |
| EDI AND THE PUBLISHER WEBSITE                     |    |
| WORKING WITH DATA EXTRACTS IN CMS                 | 41 |
| APRA/AMCOS CF REPORTING                           |    |
| PROCESSING DIGITAL DELIVERY PRODUCTIONS IN CMS/CF |    |
| NON-MI3P CLIENTS                                  |    |
| MI3P CLIENTS                                      |    |
| PUBLISHER TASKS                                   |    |

For all production queries, please email cmscf@apra.com.au For all ownership queries, please email mech@apra.com.au

## INTRODUCTION

The APRA/AMCOS Clearance Facility [CF] was introduced in July 2001, with the purpose of streamlining the process by which record companies obtain mechanical copyright information for their releases, replacing the system of circulating paper label copy.

Record companies [commonly referred to as *clients*] submit the details of their releases [*productions*] to CF electronically, either by entering them manually via a web interface or by submitting bulk transactions using Electronic Data Interchange [*EDI*] via FTP. For each production submitted to CF, clients must provide the following information:

#### For the production itself -

Title, performer, catalogue number, release date, price, pack quantity, number of tracks, country of release (CF covers releases in both Australia and New Zealand – some record companies operate in both territories). Further information, such as foreign catalogue number, country of manufacture, duration, etc can also be provided if the client wishes.

#### For each track included on the production –

Title, writer(s), performer (if the production is a compilation), copyright status (selected from Copyright, Public Domain, Spoken Word, Paid Direct). There are also options to provide further details, such as publisher, arranger, track type, etc.

#### **CF CLIENTS**

CF receives submissions from a number of different types of client:

Category 1 – major record companies (EMI, Sony BMG, Universal and Warners)

Category 2 - smaller record companies whose productions are licensed by AMCOS

Category 3 - 'sundry' releases licensed by AMCOS

Digital Delivery – albums made available for download via the internet are reported through CF

The category 1 clients submit most of their productions via EDI, most category 2 clients use the CF website, although a few also use EDI, category 3 productions are entered manually by AMCOS staff, and the digital delivery clients' productions are created from the sales reports they submit to AMCOS (see page 45 for full details on the processing of digital delivery productions).

#### Multiple clients per production

A production released by one client may also be released by another client in a different territory, or even in the same territory, either where a catalogue has changed hands, or where a client is a reseller, e.g. Doubleday. Once the production has been submitted to CF by one client, there is no need for other clients to register the production separately – they can simply attach their details to the existing production. Thus one production might have multiple clients attached to it. A separate Prescribed Notice [*PN*] is created for each client attached to a production, showing the ownership details for all works included on the production and the associated mechanical royalty obligations for the client concerned.

#### Primary Ownership

Where a production has multiple clients attached, one client is designated as the Primary Owner, and only this client is able to amend the details of the production, its associated tracks, etc. The Primary Owner is usually the client who first submitted the production, but the primary ownership of a production can change: for instance, if a production is submitted by a Category 2 client, and a Category 1 client subsequently attaches their details, the Category 1 client automatically becomes the Primary Owner; and if a catalogue is transferred from one client to another, CF staff are able to transfer the primary ownership.

#### PRODUCTIONS

#### **Production status**

For each client attached to a production, a status is displayed:

| Pending   | Production is within the 10 working day clearance cycle prior to receiving its first PN <sup>1</sup>                                                  |
|-----------|----------------------------------------------------------------------------------------------------|
| Hold      | at the editing stage, prior to receiving first PN, data submitted by client was found to be seriously flawed <sup>2</sup>                             |
| Changed   | Significant details of production have been changed prior to receiving first PN, client needs to resubmit production                                  |
| Active PN | production has received at least one PN                                                                                                    |
| Corrected | details on production were incorrect, production has been terminated (a new version of the production should have been created and resubmitted to CF) |
| Withdrawn | production was submitted to CF but then removed from client's catalogue prior to release                                                              |
| Deleted   | production has been deleted from client's catalogue (i.e. is no longer available for sale)                                                            |
| Active    | applies only to Digital Delivery productions, indicates that production has been edited by CF staff and made available for publishers to view         |

<sup>1</sup> The Pending status is also used where digital delivery sales have been attached to an existing (physical) production which had been marked as Deleted by its Primary Owner. See page 50 for further details.

<sup>2</sup> A production will be placed on hold if errors/omissions in the data submitted by the client make it impossible for the editing to be completed. Common examples of problems with data are: missing or incorrect writer information, medleys formatted incorrectly, tracks flagged as Spoken Word where music is featured, etc. The client is contacted as soon as the production is put on hold and such productions are chased up regularly. Every effort is made to ensure that productions are corrected and resubmitted as quickly as possible.

Where multiple clients have attached release details to a production, the production status reflects the status of the primary owner, but a separate status is shown for each client as well, so it is possible that the production status may differ from an individual client's status. For instance, in the screenshot below the Primary Owner has marked the production as Deleted, and this is reflected in the Production Status field, but the production is still active for the second client attached to it:

| 🗟 CMS/CF - Production Details 🛛 🛛 🔀                                                   |                                                        |           |            |        |        |              |           |            |
|---------------------------------------------------------------------------------------|--------------------------------------------------------|-----------|------------|--------|--------|--------------|-----------|------------|
| APRA ID AU00042117 Primary Owner 00000003 EMI Music Australia Pty Ltd Cat. No 7460402 |                                                        |           |            |        |        |              |           |            |
| Format CD Pack Qty                                                                    | Format CD Pack Oty 1 Tracks 7 Compilation N Clabel EMI |           |            |        |        |              |           |            |
| Ctry - Origin GB - Manuf. For. Cat. Nr                                                |                                                        |           |            | Rush   | 💌 Dur' | n - Prod 34. | 25 - Mus  | ic 34.25   |
| Work Status Completed 💌 Status                                                        |                                                        | Deleted   | BackSatal  | ogue N | -      | Sul          | bmitted 2 | 1/06/2002  |
| Comment                                                                               | _                                                      |           |            |        |        |              |           | EDI        |
| 1. Tracks 2. Client 3. PN 4. History 5. 0                                             | Cat2/3                                                 | Salate C  | SP Sales   |        |        | Hold         | New       | Modify     |
| Client No Name                                                                        | Ctry                                                   | Status    | Dt Release | PPD    | Price  | Dt Pn Due    | AREV Proc | Dt Enterec |
| 0000003EMI Music Australia Pty Ltd                                                    | AU                                                     | Deleted   | 18/04/2002 | 229    | 0.00   |              | 25905341  | 21/06/200  |
| 00007395EMI Music NZ                                                                  | NZ                                                     | 6/01/2003 | 71         | 0.00   |        | 26008406     | 22/03/200 |            |
|                                                                                       |                                                        | $\smile$  |            |        |        |              |           |            |

### **PRODUCTION CATEGORIES AND FORMATS**

#### Categories

There are four categories available for productions in the Clearance Facility, and the category selected by the client determines the royalty rate for the production. The categories are:

| Category     | Description                                                                                                    | APRA ID starts with |
|--------------|----------------------------------------------------------------------------------------------------|---------------------|
| Audio        | Covers productions containing only audio material, e.g. standard CDs, cassettes, vinyl, DVD/A, etc.                                                                                      | AU                  |
| Video        | Covers productions containing only audiovisual material, e.g. DVD, video cassettes                                                                                                    | VI                  |
| Karaoke      | Covers productions containing audio material plus synchronised displayed lyrics, e.g. CD/G                                                                                               | КА                  |
| Mixed Format | Covers productions containing a mixture of audio and audiovisual material, e.g. CD/DVD packs, DualDisc, CD albums featuring bonus video tracks. Excludes CD Singles (see notes, page 4). | MF                  |

#### Mixed Format Productions – additional information

The concept of Mixed Format productions was introduced to the Clearance Facility following the implementation of the AMCOS Physical Product Agreement in April 2006. Designed to cover the increasing number of releases which feature both audio and audiovisual material, such as CD/DVD packs, DualDisc, etc, the Mixed Format category allows clients to label each track on the production as being either audio or audiovisual, and to pay the appropriate royalty rate on a track-by-track basis.

In terms of the way that Mixed Format productions are submitted to the Clearance Facility, the details are entered in the same way as for AU, VI or KA productions, the only major difference being the addition of the 'Track Type' signifier, which is displayed in the Production Details screen in CMS like this:

|                                         | Format Mixed Format Pack 1 T<br>Ctry - Origin US - Manuf. AU For. Cat. No 82876740<br>Status Active<br>Comment<br>1. Jurks 2. Client 3. PN 4. History 5. Cat2/3 Sales | racks 25 Compilation N 	 Label A1<br>3332 Rush N 	 Durn - Prod 91,40 - Mu<br>a PN Back Catalogue Y 	 Submitted 5<br>6. DSP Sales | usic 91.40<br>24/07/2006<br>EDI |
|-----------------------------------------|----------------------------------------------------------------------------------------------------|----------------------------------------------------------------------------------------------------|---------------------------------|
|                                         | Disc Track APRA Title                                                                                                    | APRA Writers Ty Aert Disp MR M                                                                                                   |                                 |
| /                                       | 1 13.00 GIRL                                                                                                    | /BEYONCE/HAMLER/DOUTHIT/RCBA N N Y                                                                                               | ( N Y                           |
| Note that for a DualDian release        | 1 14.00 NO NO NO PART 2                                                                                                    | /HERBERT/FUSARI/BROWN/GAINESA N N N N                                                                                            | I N N                           |
| Note that for a DualDisc release;       | 1 15.00 CATER 2 U                                                                                                    | WALLER/KNOWLES/ROWLAND/LEVA N N N Y                                                                                              | ( N Y                           |
| clients enter the Pack Quantity         | 1 16.00 FEEL THE SAME WAY I DO (ALBUM VERSIO                                                                                                    | ON) LEWIS/JERKINS/ROWLAND/KNOWLA N N N Y                                                                                         | ( N Y 🔤                         |
| (number of diago) on 1 but when         | 2 17.00 STRANGE GAMES AND THINGS                                                                                                    | WHITE BARRY EUGENE V N N N Y                                                                                                    | ( N Y 👘                         |
| (number of discs) as 1, but when        | 2 18.00 SAY MY NAME                                                                                                    | DANIELS/JERKINS/JERKINS/KNOW V I N N Y                                                                                           | ( N Y                           |
| entering the track details, are able to | 2 19.00 SURVIVOR                                                                                                    | DENT A/KNOWLES B/KNOWLES N V N N N Y                                                                                             | ( N Y                           |
| use the 'Dise' number field to show     |                                                                                                    |                                                                                                    | ~                               |
| use the Disc number held to show        | <                                                                                                    |                                                                                                    | >                               |
| side 1 and side 2.                      | Disc Track <u>T</u> itle                                                                                                    | Writers                                                                                                    |                                 |
|                                         | 1 1.00 STAND UP FOR LOVE (2005 WORLD                                                                                                    | CHILDREN'S DAY ANTI AMY FOSTER-GILLES/DAVID FUS                                                                                  | TER                             |
|                                         | Artist DESTINY'S CHILD Video                                                                                                    | Use N/A 🗾 Duration 4.46 🕻 Track Type Audio                                                                                       | -                               |
|                                         | Orig. Publisher                                                                                                    | Arranger DAVID FOSTER                                                                                                    |                                 |

and is reflected on Prescribed Notices by the application of the different royalty rates:

| Disc | Track     | APRA ID     | Royalty Rate % | Title                            | Writers                    | Change |   |
|------|-----------|-------------|----------------|----------------------------------|----------------------------|--------|---|
| 1    | 15.00     | GVV33690264 | 8.7000         | CATER 2 U                        | WALLER/KNOWLES/ROWLAND     | 0      |   |
| 1    | 16.00     | GW34037591  | 8.7000         | FEEL THE SAME WAY I DO (ALBUM VE | LEWIS/JERKINS/ROWLAND/KN   | 0      |   |
| 2    | 17.00     | GW19808465  | 6.5000         | STRANGE GAMES AND THINGS         | WHITE BARRY EUGENE         | 0      |   |
| 2    | 18.00     | GW20743238  | 6.5000         | SAY MY NAME                      | DANIELS/JERKINS/JERKINS/KN | 0      |   |
| 2    | 19.00     | GW24479603  | 6.5000         | SURVIVOR                         | DENT A/KNOWLES B/KNOWLE    | 0      | ~ |
| <    | <li></li> |             |                |                                  |                            |        |   |

#### Format

The following options are available to clients when selecting the physical format for a production:

|                                           | FORMAT     |
|-------------------------------------------|------------|
| Cassette                                  | AU         |
| Cassette Single                           | AU         |
| CD                                        | AU         |
| CD+Graphics                               | KA         |
| CD Single <sup>1</sup>                    | AU         |
| DCC                                       | AU         |
| DVD                                       | VI, AU, KA |
| Vinyl LP                                  | AU         |
| Minidisc                                  | AU         |
| Mixed Format <sup>2</sup>                 | MF         |
| Video                                     | VI         |
| Soundtrack Release with Film <sup>3</sup> | AU         |
| Universal Media Disc                      | VI, AU     |
| Vinyl Single                              | AU         |

#### NOTES

1 As specified in the AMCOS Physical Product Agreement (April 2006), CD Singles must be submitted as AU, even if audiovisual material is included.

2 If the production is Mixed Format, both the Category and the Format must be set to Mixed Format.

3 See notes below on the 'Soundtrack Release with Film' format.

#### Soundtrack Release with Film

This format was introduced following the implementation of the AMCOS Physical Product Agreement in April 2006. Designed to cover the release of a film, packaged with its soundtrack (e.g. in a DVD/CD pack, or on DualDisc), the selection of the Soundtrack Release with Film format by the client means that, although the production is entered under the AU category, a lower royalty rate is applied. Only the audio soundtrack element of the production is entered by the client and the reduced royalty rate reflects the fact that this element is only part of the overall package.

## THE CLEARANCE CYCLE

Below is an overview of how copyright clearance is achieved using the CMS Clearance Facility. (This information applies only to physical product – for details on how digital delivery productions are processed, see page 45.)

#### 1. The Production is submitted

Client submits production electronically to CMS. This begins a ten working day period, during which publishers can make claims, prior to the generation of a Prescribed Notice on the eleventh working day.

#### 2. The Works Matching Process

Works submitted by Client are subjected to APRA's automated Works Matching Process, whereby Title, Writer, Performer and other variables are compared to works already in CMS. If the appropriate work is found, it is attached automatically (along with current ownership information) to the production. If the work is not found, a new work is created (without ownership details).

#### 3. APRA/AMCOS' two day editing period

CF staff have a two day period during which the results of the automated matching process are manually checked to ensure that the correct works have been attached to the production. If an incorrect work has been attached, it is substituted for the correct one. If a new work has been created, it is checked to make sure that the new work is not a duplicate of an existing one – if it is, the two works are merged; if the new work is legitimate, the details are researched and edited to ensure that the title/writer/performer/etc information is correct.

#### 4. Publishers' claiming period

After two days, the production is made available for publishers to view via CMS or via EDI download. Publishers are able to see the information submitted by the record company, alongside the details of the works selected by the CMS matching process. They can also see the mechanical ownership details currently held by APRA/AMCOS and can enter or amend their ownership, again either via CMS or via EDI. Publishers are also able to request that a work on a production be substituted for (or merged with) another work in CMS.

#### 5. Prescribed Notice

At the end of the ten working day period a Prescribed Notice is generated for the production, displaying the most current mechanical ownership information for each work. Both client(s) and publishers are advised of the creation of the Prescribed Notice through an Event Notification (see page 30).

If the ownership of any track within a production changes, a new PN is created for the production, displaying the updated information, and these subsequent PNs are generated once a week, on Friday evening, so the new PNs are ready for viewing /downloading at the start of the following week.

#### NOTE

AMCOS-licensed Productions that are entered internally by AMCOS staff are not subject to either the Works Matching Process or the two day editing period. Works are manually selected directly from the CMS database, or new works created if no matching work currently exists in CMS. This removes the need for the editing process, and as a result these productions are immediately available for publishers to view and claim. The first PN is still created ten working days after the production's creation.

## OWNERSHIP

There are three ways in which mechanical copyright ownership can be represented in CMS:

#### **MDOF – Mechanical Division of Fee**

MDOFs are created based on publisher registrations and other confirmed mechanical ownership information. Shares shown in MDOFs are reflected on Prescribed Notices, enabling the payment of mechanical royalties.

#### MREG – Mechanical Registration

When registering a work in CMS, publishers must provide full information concerning their ownership claim, including writer, original publisher and subpublisher details. When a work with a registration becomes mechanically active (for example, is attached to a production in CF), AMCOS staff convert the registration to an MDOF and the ownership is added to the PN, allowing mechanical royalties to be paid. A registration which has been added to the MDOF on a work is marked as obsolete, but remains recorded on the work permanently.

Registrations can be added to works from the Claim By Work screen (see page 20), the Claiming window (page 11), the Production Details screen (page 25) and through the Publisher Registration (Works Information) screen (page 22).

#### MROC – Mechanical Right Ownership Claim

MROCs can only be made for works attached to productions in CF. An MROC is an interim claim, to be made only when the full information required for a registration cannot be provided. MROC shares are included on Prescribed Notices, so payment of mechanical royalties can be made based on MROCs. However, MROCs are removed after six months, so it is the publisher's responsibility to submit a registration for their share within that time (see page 35 for further information).

NOTE: MROCs supersede both MDOF shares and MREGs. If a publisher has an existing MDOF share and submits an MROC for a different percentage, it is the MROC share that will be reflected on the Prescribed Notice, and CF staff will remove the MDOF share. If a publisher has an existing active registration and submits an MROC for a different percentage, the registration will be made obsolete.

MROCs are added to works through the Claiming window (see page 11 for further information on the Claiming window, page 17 for information on adding MROCs to works).

#### **MECHANICAL DISPUTES**

If the total mechanical ownership claims on a work attached to a production in CF exceed 100%, the mechanical dispute flag is triggered and the ownership for the work is reported on the Prescribed Notice as AMCOS Dispute. It is then up to the publishers concerned to resolve the dispute – publishers can reduce their share on the work temporarily by submitting an MROC (see page 17) or permanently by submitting a new registration (see page 22) or, if they should not be claiming any share on the work, they can submit a disclaim (see page 14).

NOTE: The mechanical dispute flag on a work is reactive, in that it is triggered by the ownership exceeding 100%. The setting of the flag does not in itself cause the work to be shown as being in dispute, nor does the flag being set necessarily indicate that the work is currently in dispute. For instance, if the ownership is reduced to below 100%, the flag will remain set until removed manually by AMCOS staff, but the Prescribed Notice is amended to show the new total share.

## PRESCRIBED NOTICES

#### **CREATION OF PNs**

The initial Prescribed Notice for a production is created at the end of the ten working day clearance cycle (see page 5), and reflects the latest ownership details received by APRA/AMCOS for each track on the production.

Following the creation of the initial PN, if the ownership of any track on the production changes, a new PN will be created - as soon as the ownership details on the work are changed in CMS, a new PN due date is set, and the new PNs are created at the end of each week, on Friday night.

The reason for the new PN being created is shown and where the reason is 'Ownership Change', the works which have been changed are flagged so that users can check the amendments quickly and easily:

| 1. Tracks 2. Client 3. PN 4. History 5. Cat2/3 Sales 6. DSP Sales |        |            |           |        |             |            |             |      |            |                     |             |                 |   |
|-------------------------------------------------------------------|--------|------------|-----------|--------|-------------|------------|-------------|------|------------|---------------------|-------------|-----------------|---|
| Client                                                            | No Na  | me         |           | Ctry   | Release     | Effective  | Terminated  | Seg  | Reason     | Price               | Price/Track | Roy. Rate       | ^ |
| 000000                                                            | 306 So | ny BMG     |           | AU     | 03/06/2005  | 28/07/2006 | :           | 26   | Ownership  | 18.26               | 0.50722     | 8.7000          |   |
| 000000                                                            | 306 So | ny BMG     |           | AU     | 03/06/2005  | 21/07/2006 | :28/07/2006 | 23 ( | Ownership  | 18.26               | 0.50722     | 8.7000          |   |
| 000000                                                            | 306 So | ny BMG     |           | AU     | 03/06/2005  | 14/07/2006 | :21/07/2006 | 1    | Ownership  | 18.26               | 0.50722     | 8.7000          | ~ |
| <                                                                 |        |            |           |        |             |            |             |      | $\searrow$ | $^{\prime}$         | <hr/>       | >               |   |
| Disc                                                              | Track  | APRA ID    | Royalty F | Rate % | 6 Title     |            |             |      | Writers    |                     |             | Change          | ^ |
| 1                                                                 | 16.00  | GW02852550 | 8.70      | 00     | IT'S RAINII | NG         |             |      | NEVILL     | E NAOMI             |             | $\overline{\ }$ |   |
| 1                                                                 | 17.00  | GW03527718 | 8.70      | 00     | LOVE ATT    | ACK        |             |      | TAYLO      | R H/TAYL            | OR S        | ( 0 )           |   |
| 1                                                                 | 18.00  | GW02453576 | 8.70      | 00     | SHIRLEY     |            |             |      | FRED J     | /BRYAN <sup>-</sup> | Г           |                 | _ |
| 1                                                                 | 19.00  | GW02912342 | 8.70      | 00     | LITTLE BC   | OGIE WOO   | GIE IN THE  | BAC  | K GLITTEI  | R G/LEAN            | IDER M/SEA  | AG(             |   |
| 1                                                                 | 20.00  | GW02778099 | 8.70      | 00     | GIVE ME     | YOUR HEAI  | RT TONIGHT  | •    | LIVSEY     | WILLIAM             | DEPEW       |                 | ~ |
|                                                                   |        |            |           |        |             |            |             | >    |            |                     |             |                 |   |

#### **DELETION OF PNs**

The effective date column shows the date that a new PN was created, and the Terminated column shows the date that an old PN ceased to be effective. Terminated PNs are deleted from CMS/CF after six months, with the exception of a) the first PN created for each client attached to a production, and b) any PN used for invoicing sales for category 2 or 3 clients – these PNs are retained permanently.

[NOTE: As each new PN is created for a production, it is given a sequence number. PN number 1 will always be assigned to the initial PN created for the production's primary owner, but following that, the numbering sequence runs across all clients attached to a production, so for example, PN number 2 may be assigned to the primary owner for an ownership change, PN number 3 may be the first PN for a second client attaching to the production, PN numbers 4 and 5 may be ownership change PNs for both clients, etc.

When viewing PNs in CMS/CF, if it appears that numbers in the sequence have been skipped, this will be due either to multiple clients being attached to the production (scrolling down in the top section of the PN window/tab will show details for other clients), or to terminated PNs having been deleted, as per the information above.

## ACCESSING THE CLEARANCE FACILITY

Publishers can access the Clearance Facility through APRA/AMCOS' Copyright Management System (CMS) database - from the opening Publisher's Work Search screen, clicking File > Clearance Facility [ALT F + L] opens the CF menu:

| 2           | Copyright Management System                                                                        |                                |                        |                   |                                                       |  |  |
|-------------|----------------------------------------------------------------------------------------------------|--------------------------------|------------------------|-------------------|-------------------------------------------------------|--|--|
| Eile        | Reassign                                                                                           | P <u>r</u> ocesses             | <u>O</u> ptions        | <u>W</u> indow    | Help                                                  |  |  |
| β           | pplicatio <u>n</u>                                                                                 |                                |                        |                   |                                                       |  |  |
| F<br>F<br>C | Change Regi<br>Right <u>H</u> olders<br>Perfor <u>m</u> ers<br>Cue Shee <u>t</u> s<br>Suisa CAE Lo | stering Publis<br>s<br>okup    | her                    |                   | m: Both ▼ Performer: New New                          |  |  |
| F           | Publisher Sus                                                                                      | spense Accou<br>skette Registi | unt Inquiry<br>rations |                   |                                                       |  |  |
| 0           | llearance Fa                                                                                       | cility                         |                        |                   | Claim by Production                                   |  |  |
| β<br>β      | lgreements<br>Igreements "                                                                         | Tree∨iew sea                   | rch                    |                   | Claim by <u>W</u> ork<br>Production <u>I</u> nquiries |  |  |
| 5           | Save Data As                                                                                       | S                              |                        |                   | Event Notifications<br>EDI                            |  |  |
| E<br>F      | rint<br>rinter Set <u>u</u> p                                                                      | )                              |                        | Ctrl+P            |                                                       |  |  |
| E           | ∑lose<br>E⊻it                                                                                      |                                |                        | Ctrl+F4<br>Alt+F4 |                                                       |  |  |

The available options are:

Claim By Production: Allows you to retrieve a list of productions according to various general criteria, e.g. productions submitted within a date range, with/without PNs, with multiple clients attached, etc. – see page 9 for further details.

Claim By Work: Allows you to retrieve a list of productions based on works-related criteria, e.g. productions where you have/have not claimed works (page 20)

Production Inquiries: Allows you to search for productions using more specific queries - title, artist, catalogue number, client (page 23).

Event Notifications: Lists CF-related activities such as submission of productions, creation of PNs, submission of EDI files, etc (page 30)

EDI: Allows you to request downloads of data from CMS/CF via FTP (page 36).

## CLAIM BY PRODUCTION

The top section of the Claim Works – Production List window offers various options and filters to allow you to retrieve the productions you wish to view:

| 📩 Copyright Management System                                                                                                    |                                                                                          |
|----------------------------------------------------------------------------------------------------|------------------------------------------------------------------------------------------|
| <u>Fi</u> le Reassign P <u>r</u> ocesses <u>O</u> ptions <u>W</u> indow <u>H</u> elp                                                       |                                                                                          |
| Claim Works - Production List  Productions  1. New only (no PN) 3. Multiple Clients Client Type: All  2. with PN 4. On Hold Catalogue: All | List productions submitted:<br>From: 01/09/06<br>To: 05/09/2006 9:12:16 <u>R</u> etrieve |

#### 1) New Only (no PN)

Shows productions submitted within the specified date range which have not yet received their first PN and also digital delivery productions which have been edited and submitted within the date range (see page 45 for further information on digital delivery productions in CF).

NOTE: by default, the 'From' date is set to two days prior to the current date/time. If you do not change the 'From' date, you will only see:

a) productions that were created internally by APRA/AMCOS staff, which are not subject to the two day editing window (see page 5 for further information),

b) digital delivery productions that were edited and submitted by APRA/AMCOS staff within the date range, and

c) productions that were submitted by external clients before the time shown in the 'To' field two days previously.

#### 2) With PN

Shows productions submitted within the specified date range which have received at least one Prescribed Notice. The 'From' date must be set for at least ten working days before today's date, as it takes two weeks for productions to receive their first PN. NOTE: digital delivery productions do not receive PNs, so will not be listed in this view.

#### 3) Multiple Clients

Shows productions submitted within the specified date range where multiple clients are attached.

#### 4) On Hold

Shows productions submitted within the specified date range which have been placed on hold by CF staff due to insufficient or inaccurate data.

The 'Client Type' dropdown allows you to choose to see productions from all clients, or only those from Category 1, Category 2, Category 3 or Digital Delivery clients.

The 'Catalogue' dropdown allows you to see all productions returned from the other criteria, or to choose to see only current releases, or only back catalogue releases (those where the release date was more than six months prior to the date they were submitted to CF).

Once a set of results has been retrieved, the following information is displayed for the productions listed:

| 💫 Copyright Management System                                                                                                    | <b>Rush</b> : If the client has specified that a production is a 'rush release' a Y                                                                                 |
|----------------------------------------------------------------------------------------------------|----------------------------------------------------------------------------------------------------|
| Ele Reassign Processes Options Window Help                                                                                                    | will appear in this column, and the production will appear as the first item<br>in the list. <i>NOTE: labelling a production as a rush release does not make it</i> |
| Productions       List productions submitted:         C 1. New only (no PN)       C 3. Multiple Clients       Client Type: All         C 2. with PN       C 4. On Hold       Catalogue: All       To: D5/09/2006 0:00:00         To:       D5/09/2006 0:00:00       Retrieve                                                                                                    | pass through the clearance cycle any more quickly – the standard ten<br>working day cycle still applies.                                                            |
| R Submit Production Title         Client         Artist         Catalogue (Ctry Tracks Claimed By You Seen Status ID           01/09/248 SHADES         Universive VARIOUS         1707394         AU         20         17         Y         Active PNAU00808351           01/09/248 THE PEPER MEETS THE RHYTHM SEUriversive TPEPER         166338         NZ         9         N/A Active PNAU00808951                                                                                                    | Production title / artist / catalogue number.                                                                                                    |
| 01/09/2 ATOMIC KITTEN         EMI Mu ATOMIC KITTEN         5847952         NZ         12         12         Y         Y         Active PN AU00808490           01/09/2 AUSTIN CITY LIMITS FESTIVAL         WARNEVARIOUS         034970461 AU         24         21         N/A         Active PN AU00808945           01/09/2 BEETHOVEN: SYMPHONIES NOS. 5 & University         GUSTAVO DUDAMEL         4776228         AU         8         8         N/A         Active PN AU00808424                                                                                                    | <b>Client</b> : shows the Primary Owner of the production; an asterisk indicates that one or more further clients are also attached.                                |
| 01/09/2BEST OF JOHN TAVENER         EMI Mu/VARIOUS         5859152         NZ         13         N/A         Active PNAU00808555           01/09/2BEST OF MARILLION         EMI Mu/MARILLION         5907842         NZ         18         17         N/A         Active PNAU00808652           01/09/2BEST WEEN TWO SHORES         WARNEVARIOUS         BLUE0932 AU         14         14         Y         Y Active PNAU008088937                                                                                                    | Ctry: Country of release – either AU or NZ<br>Tracks: The total number of tracks on the production                                                                  |
| 01/09/2 BLACK FINGERNAILS, RED WINE (SPEWARNEESKIMO JOE         510113873 AU         3         2         N/A Active PNAU00600759           01/09/2 BROKEN AND BEAUTIFUL         WARNEALEXA, KATE         LIBC0821 AU         14         N/A         Active PNAU00608073           01/09/2 BROKEN AND BEAUTIFUL         WARNEALEXA, KATE         LIBC0821 AU         14         N/A         Active PNAU00608093           01/09/2 CHET         Universit         LIBERDERICE CLEADW1900032         N/A         Active PNAU00609103           01/09/2 CHEDNICLE - 20 OPEATEST HITS         Universit         CLEADW1900032         N/Z         20         20         N/A         Active PNAU00609103                                                                                                    | <b>Claimed</b> : The number of tracks on the production which have some form of mechanical claim (MDOF, MROC or MREG) attached. NOTE: This field                    |
| 01/09/2 CHRONICLE: 20 GRATEST MIS     01/09/2 CHRONICLE: 20 GRATEST MIS     01/09/2 CHRONICLE: 20 GRATEST MIS       01/09/2 CHRONICLE: VOLUME TWO     01/09/2 CHRONICLE: VOLUME TWO     01/09/2 CHRONICLE: 20 GRATEST MIS       01/09/2 CHRONICLE: VOLUME TWO     01/09/2 CHRONICLE: VOLUME TWO     01/09/2 CHRONICLE: VOLUME TWO       01/09/2 CHRONICLE: VOLUME TWO     01/09/2 CHRONICLE: VOLUME TWO     01/09/2 CHRONICLE: VOLUME TWO       01/09/2 CHRONICLE: VOLUME TWO     01/09/2 CHRONICLE: VOLUME TWO     01/09/2 CHRONICLE: VOLUME TWO                                                                                                    | reports claims by ALL publishers, not just your own company.<br><b>By You</b> : Indicates with a 'Y' if you have mechanical claims (MDOF,                           |
| Window, from which you can view existing claims on, add MROCs or<br>registrations to, or remove existing claims from, all works currently<br>attached to the production, as well as request substitutions for works                                                                                                    | MROC or MREG) attached to any works on the production.<br>Seen: Indicates with a 'Y' if you have previously looked at the production                                |
| 01/09/2 DIREC incorrectly attached to the production – see page 11 for further details. 8571<br>01/09/2 DJANC 9098<br>01/09/2 DURA                                                                                                    | from this view, to allow you to keep track of what you have done.<br><b>Status</b> : The current status of the production (see page 2 for further                   |
| 01/09/2         DURAN DURAN/RIO/SEVEN AND THE FEMI Mu DURAN DURAN         5785420         NZ         30         N/A         Active PN/MF00808733           01/09/2         EARLY GOLD         EMI Mu SIMPLE MINDS         5903922         NZ         15         N/A         Active PN/AU00808602         Image: Second State State | information on production status.<br><b>ID</b> : The APRA ID assigned to the production.                                                                            |
|                                                                                                    |                                                                                                    |

When a production is highlighted on screen, the buttons at the foot of the screen perform the following functions:

**Client**: If, in the Client column, an asterisk appears before the record company's name, this indicates that there are other clients attached to the production; clicking the Client button brings up a pop-up window displaying all the clients currently attached to the production (see page 18 for further details).

Prod Details: opens up the Production Details screen (see page 25 for further information on this screen).

Print: allows you to print the retrieved results in list form.

Detailed Print: prints a report listing all tracks on the highlighted production, along with associated MDOF/MROC/MREG information (for all publishers).

Print Inquiry: produces a printed version of the Prescribed Notice for the highlighted production.

Close: closes the current window.

View PN: brings up a pop-up window displaying the Prescribed Notice(s) for the production (see page 19 for further details).

**Keyword**: Allows you to search for a particular production among the results. (There is also a column-specific 'Find' function available – right-click on a column header, e.g. Production Title, Client, etc., and select Find from the menu to search for a keyword in that particular column.)

## **CLAIMING WINDOW**

|                                                                                                    | < Claiming publisher                                                                                                    |                                                                                                    |
|----------------------------------------------------------------------------------------------------|----------------------------------------------------------------------------------------------------|----------------------------------------------------------------------------------------------------|
|                                                                                                    | Production Details           APRA ID         AU00808937         Primary Owner         D0000005         WARNER MUSIC AUSTRALIA         Cat. No         BLUE0932                                                                                                    |                                                                                                    |
|                                                                                                    | Title BETWEEN TWO SHORES Artist VARIOUS                                                                                                    |                                                                                                    |
|                                                                                                    | Format       CD       Pack Qty       1       Tracks       14       Compilation       Y       Label       LIBERATION MUSIC         Ctry - Origin       AU       - Manuf.       AU       For. Cat. No       2558303917       Rush       N       Dur'n - Prod       0.00       - Music       59.42         Status       Active       PN       Back Catalogue       N       Submitted       01/09/2006         Comment       EDI | Use this scrollbar<br>to view other works<br>on the production.                                                                         |
|                                                                                                    | Track details for: Disc No. 1 Track No. 1.00                                                                                                    |                                                                                                    |
| Double-click on the<br><b>APRA ID</b> to open the<br>Works Information                                                                         | Title CHAINED TO THE WHEEL     Writers CAMILLERI/SMITH       Artist VIKA AND LINDA     Orig Pub MUSHROOM MUSIC PUBLISHING/ORIENT PACIFIC       Arranger     Status Copyright       ISWC     Dur'n D3:58       Local Cover     N                                                                                                    | <ul> <li>Record Company Data:<br/>This section of the<br/>screen shows the track<br/>details as submitted by<br/>the client.</li> </ul> |
| screen.                                                                                                    | APRA Data APRA Id GWD2894188 Title CHAINED TO THE WHEEL Writers SMITH N/CAMILLERLI                                                                                                    | APRA Data: This section                                                                                                    |
| Substitute: Tick this<br>box to request a work<br>be substituted on the<br>production – see page<br>13 for details.                            | ISWC T-060035682-8 Mech Dispute MDOF Y MROC PubReg R<br>Publisher Task<br>Substitute Disclair Clair All Y NZ Y Subst Pub                                                                                                    | <ul> <li>of the screen shows the details of the work attached to the production by APRA.</li> </ul>                                     |
| All Claims: Click this button to view the All                                                                                                  | All Claims     QK     Save     Mose     Help     Print                                                                                                    |                                                                                                    |
| Claims window, showing<br>details of all current<br>MROC/MDOF/ MREG<br>claims for all publishers<br>on this work – see page<br>12 for details. | Disclaim: Tick this box<br>to remove your claim<br>from the work – see<br>page 14 for details.Claim: Tick this box to<br>add a new MROC to<br>the work – see page 17<br>for details.AU% / NZ%: Your current<br>claims (MROC/MDOF/MREG)<br>for Australia and New Zealand<br>are shown here.                                                                                                    |                                                                                                    |

## ALL CLAIMS WINDOW

The All Claims window shows details of all mechanical ownership claims – for all publishers – that are currently attached to a work - if there is an MDOF, this is shown in the top section, any MROCs are shown in the middle section, and any registrations (whether active or obsolete) are shown in the bottom section.

| All Claim                                                                                                    | s                                       |                                           |                         |               |         |       |       |              |        |       |       |           |            |      |          |
|----------------------------------------------------------------------------------------------------|-----------------------------------------|-------------------------------------------|-------------------------|---------------|---------|-------|-------|--------------|--------|-------|-------|-----------|------------|------|----------|
| Title     SMITH N/CAMILLERI J     Dispute       GW02894188     CHAINED TO THE WHEEL     SMITH N/CAMILLERI J     Dispute |                                         |                                           |                         |               |         |       |       |              |        |       |       |           |            |      |          |
| -Mechanical Division-of-Fee (MDOF)                                                                                      |                                         |                                           |                         |               |         |       |       |              |        |       |       |           |            |      |          |
| CAE                                                                                                    | Name                                    |                                           |                         | Society       | GpPR    | Cat   | Ter   | rr Per       | rcent  | Syn F | rom   | To        | )          |      |          |
| 281833749                                                                                                    | ORIENT                                  | PACIFIC N                                 | IUSIC PTY LTD           | AMCOS         | 3 1 1   | Е     | AN    | IF 5         | 0.0000 | U     |       |           |            |      |          |
| 071904874                                                                                                    | MUSHR                                   | OOM MUS                                   | IC PTY LTD              | AMCOS         | 8 1 2   | E     | AN    | IF 5         | 0.0000 | Υ     |       |           |            |      |          |
|                                                                                                    |                                         |                                           |                         |               |         |       |       |              |        |       |       |           |            |      |          |
| Mechanical                                                                                                    | Rights O                                | wnership                                  | Claim (MROC)—           |               |         |       |       |              |        |       |       |           |            |      |          |
| CAE                                                                                                    | Name                                    |                                           |                         |               | P/R So  | cyM/  | 'R So | ocyCat       | t Terr | Pe    | rcent | Date Cla  | imed Typ   | е    |          |
| Mechanical<br>Right<br>Type                                                                                             | <b>Registra</b><br>Perf Reg<br>Obsolete | <b>tions (MRE</b><br>Mech Reg<br>Obsolete | G)<br>Registering Publi | isher Nan     | ne Re   | Date  | red   | Claim<br>No. | Local  | Style | Title | of the V  | /ork       |      | W<br>RoV |
| Both                                                                                                    | Y                                       | Y                                         | MUSHROOM MU             | JSIC PTY      | LT[30/  | 15/20 | 02.1  | 1            | Y      | UNC   | СНА   | JNED TO   |            | HEE  | 50       |
| <                                                                                                    |                                         |                                           |                         |               |         |       |       | 1            |        | 1     |       |           |            |      | >        |
| CAE No                                                                                                    | Sharer Na                               | ame                                       |                         |               | Society | CI    | Cat   | Terr         | Mec    | h %S  | yn Da | ate Effec | t Date Eff | fect | S        |
| 038274573                                                                                                    | CAMILLE                                 | RI JOSEPH                                 |                         |               | APRA    | 1     | CA    | ANF          |        | 0     |       |           |            | Ì    |          |
|                                                                                                    | SMITH NI                                | ICK                                       |                         |               | APRA    | 0     | CA    | ANF          |        | 0     |       |           |            |      |          |
| 071904874                                                                                                    | MUSHRO                                  | OM MUSIC                                  | PTY LTD                 |               | APRA    | 1     | E     | ANF          | 50.0   | 0000  | Y     |           |            |      |          |
| <                                                                                                    |                                         |                                           |                         |               |         |       |       |              |        |       |       |           |            |      | >        |
|                                                                                                    |                                         |                                           |                         | <u>C</u> lose | ,       | Pr    | int   |              |        |       |       |           |            |      |          |

## **REQUESTING A SUBSTITUTION**

The CF Substitute function, available through the Claiming window, has two purposes:

1) If you believe that an incorrect work has been attached to a production, you can use the substitution function to request that the work be swapped for another one.

2) If you believe that there is a work in CMS which is a duplicate of a work attached to a production, you can use the substitution function to request that the two works be merged together (this is of particular use where a registration of yours which should be attached to the work on the production is in fact on a different work in CMS).

To use the substitution function, follow the steps outlined below:

| ĺ               | A Claiming publisher                                                                                                    |                                                                                                    |  |  |  |  |  |  |  |  |
|-----------------|----------------------------------------------------------------------------------------------------|----------------------------------------------------------------------------------------------------|--|--|--|--|--|--|--|--|
|                 | Production Details                                                                                                    |                                                                                                    |  |  |  |  |  |  |  |  |
|                 | APRA ID       AU00808937       Primary Owner       00000005       WARNER MUSIC AUSTRALIA       Cat. No       BLUE0932         Title       BETWEEN TWO SHORES       Artist       VARIOUS |                                                                                                    |  |  |  |  |  |  |  |  |
|                 |                                                                                                    |                                                                                                    |  |  |  |  |  |  |  |  |
|                 | Format CD 🗨 Pack Qty 1 Tracks 14 Compilation                                                                                                    | Label LIBERATION MUSIC                                                                                                    |  |  |  |  |  |  |  |  |
|                 | Ctry - Origin AU - Manuf. AU For. Cat. No 2558303917 Rush                                                                                                    | A Publisher's Works Search                                                                                                    |  |  |  |  |  |  |  |  |
|                 | Status Active PN Back Catalogue                                                                                                    | Find Title/Identifer.                                                                                                    |  |  |  |  |  |  |  |  |
|                 | Comment                                                                                                    | Category: All 🔽 Local/Foreign: Both 🔽 Performer:                                                                                                    |  |  |  |  |  |  |  |  |
|                 | Track details for: Disc No. 📘 Track No. 🦷                                                                                                    | Title Writer(s) Loc PEMDMR PR Identifier                                                                                                    |  |  |  |  |  |  |  |  |
|                 | Record Company Data                                                                                                    |                                                                                                    |  |  |  |  |  |  |  |  |
|                 | Title CHAINED TO THE WHEEL Writers CAMILLER                                                                                                    | 3) Use the Works Search to find the work that you believe should be attached to the                                                                                                    |  |  |  |  |  |  |  |  |
|                 |                                                                                                    | production, click OK to return to the production, then click OK again. The following dialogue                                                                                                    |  |  |  |  |  |  |  |  |
|                 | Arranger 2) The APRA ID field is s Copyright                                                                                                    | box will appear                                                                                                    |  |  |  |  |  |  |  |  |
|                 | ISWC                                                                                                    | Substitution                                                                                                    |  |  |  |  |  |  |  |  |
|                 | Comment want to substitute for, you can                                                                                                    |                                                                                                    |  |  |  |  |  |  |  |  |
|                 | APRA Data                                                                                                    | C 1 Incorrect version/work used on a production in CMS - substitution required                                                                                                    |  |  |  |  |  |  |  |  |
|                 |                                                                                                    | C 2. Work is a duplicate and should be merged with a pre-existing work on CMS                                                                                                    |  |  |  |  |  |  |  |  |
|                 | USWC T-060035682-8 Works Search window                                                                                                    | Substitution of disc number 1, track number 1.00 will be reported to APRA for further<br>investigation. Substitution will be done by an APRA staff member.                                        |  |  |  |  |  |  |  |  |
| 1) Tick the     | Publisher Task                                                                                                    |                                                                                                    |  |  |  |  |  |  |  |  |
| Substitute box. | Substitute T Disclaim Claim AU % NZ % Select F                                                                                                    |                                                                                                    |  |  |  |  |  |  |  |  |
|                 |                                                                                                    | 4) Select the appropriate option and hit OK to submit the substitution request. CF staff print<br>and process substitution requests on a daily basis. If there is any concern that a substitution |  |  |  |  |  |  |  |  |
|                 | All Claims <u>O</u> K <u>S</u> ave <u>C</u> lose <u>I</u>                                                                                                    | request is incorrect, i.e. that works should not be swapped/merged, CF staff will contact you                                                                                                    |  |  |  |  |  |  |  |  |
| _               |                                                                                                    | (and also any other publishers who may have an interest) to confirm the details.                                                                                                    |  |  |  |  |  |  |  |  |

## **DISCLAIMING WORKS**

You can use the Disclaim function, available from the Claiming window, to remove your claim from a work.

| APRA Data<br>APRA Id GW34673081 Title 0     | ROW                         | Writers HALL/              | 'OMAR          |          |
|---------------------------------------------|-----------------------------|----------------------------|----------------|----------|
| ISWC                                        | Mech [                      | Dispute MDOF               | MROC           | PubReg Y |
| Publisher Task<br>□ Substitute I Disclaim □ | Claim AU % 100.0000 NZ % 10 | 00.0000 Select Pub 12345   | 6789 ANY PUBLI |          |
| A <u>l</u> l Claims                         | <u>O</u> K <u>S</u> ave     | <u>C</u> lose <u>H</u> elp | <u>P</u> rint  | ×        |

To disclaim a work, simply tick the Disclaim box and hit OK [ALT + O]. You will be asked to confirm the territory you wish to disclaim for:

| Disclaim              |            |         |
|-----------------------|------------|---------|
| Disclaiming territory | 1          |         |
| AU and NZ             | C AU only  | NZ only |
|                       | <u>o</u> k |         |

#### **DISCLAIMING AN MROC**

If you have wish to remove an MROC from a work, submitting a disclaim will cause your MROC to be deleted immediately. A new PN will be created at the end of the week for all productions to which the work is attached.

| Claiming | g publisher:     | ANY PUBLISHER P/L              | (123456789)            |      |
|----------|------------------|--------------------------------|------------------------|------|
| i        | Warning: You ha  | ve an existing ownership clair | n (MROC).              |      |
| v        | Confirm disclaim | of the work: GROW, disc nu     | mber 1, track number 1 | .00. |
|          | CF:00084.        |                                |                        |      |
|          |                  | Yes                            | No                     |      |

#### **DISCLAIMING AN ACTIVE REGISTRATION**

If you have an active registration attached to a work (i.e. your mechanical share has been registered but not yet added to the MDOF), but wish to cancel this registration, submitting a disclaim will cause the registration automatically to be marked as obsolete.

| Claimin  | g publisher:                                      | ANY PUBLISHER P/L (123456789)               | $\mathbf{X}$ |
|----------|---------------------------------------------------|---------------------------------------------|--------------|
| <b>i</b> | Warning: You have                                 | an existing active mechanical registration. |              |
| Y        | the work: GROW, disc number 1, track number 1.00. |                                             |              |
|          | CF:00084.                                         |                                             |              |
|          |                                                   | <u>Y</u> es <u>N</u> o                      |              |

#### **DISCLAIMING AN MDOF SHARE**

If you have an existing MDOF share, submitting a disclaim adds an MROC for 0% to the work on your behalf:

| 9. Histor | y O. La     | bel    | S1. Registration |         | S2.Claims |       | S3   | 3. Producti | ion          | S4. DSP Sa | ales     | S5. Links          | j |
|-----------|-------------|--------|------------------|---------|-----------|-------|------|-------------|--------------|------------|----------|--------------------|---|
| CAE       | Name        |        |                  | P/R Soc | yM/R Socy | y Cat | Terr | Percent     | Date Claimed | Туре       | Disclaim | n Reason           | - |
| 123456789 | ANY PUBLISH | ER P/L |                  | APRA    | AMCOS     | Е     | AN   | 0(          | 04/10/2006 0 | Publisher  | Catalogu | Je no longer contr | 0 |
|           |             |        |                  |         |           |       |      |             |              |            |          |                    |   |

You will be asked to select a reason for your disclaim:

| Disclaim                              |                                    |                                |
|---------------------------------------|------------------------------------|--------------------------------|
| Reason for disclaim                   | ing                                |                                |
| ● 1. The catal                        | ogue is no lor                     | nger controlled by us          |
| ○ <u>2</u> . We have r<br>not be repr | no interest in t<br>resented in th | this work and should<br>e MDOF |
|                                       |                                    | 1                              |
|                                       | <u>0</u> K                         |                                |

1) Selecting 'Work no longer controlled by publisher' indicates that your existing claim is incorrect and that you should not have been credited with a share on the work. These disclaims are generally processed immediately by CF staff from the daily Disclaims report. If CF staff believe that you may have disclaimed the work in error, they will contact you to confirm the details.

2) Selecting 'Catalogue no longer controlled by publisher' indicates that you were once entitled to a share on the work, but are not any longer, due to the transfer of ownership of the publishing catalogue. These disclaims are dealt with by catalogue administration staff; if a catalogue has been transferred, ownership is, wherever possible, amended on a catalogue-wide, rather than a work-by-work basis.

APRA staff process a Disclaims report on a daily basis and will remove your share from the MDOF. A new PN will be created at the end of the week in which you have submitted your disclaim.

For all types of disclaim (MDOF/MROC/MREG), if the work concerned is on multiple productions, new PNs will be generated for all of them, so you only need to disclaim the work once.

If you have a PDOF share, or have a performing registration, you will be asked if you wish to disclaim this as well:

| Claimin | g publisher:                            | ANY PUBLISH                     | IER P/L                  | (12345678                 | 9) 🔀                                                        |
|---------|-----------------------------------------|---------------------------------|--------------------------|---------------------------|-------------------------------------------------------------|
| ?       | Sharer<br>PDOF or has r<br>rights also? | 123456789<br>egistered a Perfor | ANY PUBL<br>ming Right c | JSHER P/L<br>laim. Do you | is being credited in the<br>wish to disclaim for performing |
|         | CF:00141.                               |                                 |                          |                           |                                                             |
|         |                                         |                                 | es                       | No                        |                                                             |

The Publisher Services Department regularly run a report in order to process these requests.

## **CLAIMING WORKS**

The Claim function, available from the Claiming window, can be used in a number of different ways.

#### Adding an MROC to establish a claim

The main purpose of the Claim function is to add an MROC to a work. As per the information on page 6, an MROC allows a publisher to establish an interim claim on a work in the absence of the full ownership details that are required for a registration. Where you currently have no claim (MDOF/MROC/MREG) attached to a work, by ticking the Claim box and entering percentages for Australia and/or New Zealand (see highlighted section in screenshot below), you are able to add an MROC which will allow you to be paid mechanical royalties (providing that the total claims on the work do not exceed 100%, meaning that the work is in mechanical dispute).

| APRA Data<br>APRA Id GW02894188 Title C<br>ISWC T-060035682-8 | HAINED TO TH | E WHEEL<br>Mer | ch Dispute    | Writers SMIT   | H N/CAMILLER  |              |                                                                                                    |
|---------------------------------------------------------------|--------------|----------------|---------------|----------------|---------------|--------------|----------------------------------------------------------------------------------------------------|
| Publisher Task                                                | Clairr AU %  | NZ %           | ,S            | elect Pub 1234 | 156789 ANY PU | IBLISHER P/L | The 'Select Pub' dropdown<br>allows you to add an MROC<br>for a subsidiary publishing<br>company while logged on to<br>CMS as the 'parent'<br>publisher. |
| A <u>l</u> l Claims                                           | <u>0</u> K   | <u>S</u> ave   | <u>C</u> lose | <u>H</u> elp   | <u>P</u> rint |              |                                                                                                    |

#### Amending an MDOF share

If you currently have a share in the MDOF on a work, but the percentage shown there is incorrect, you can either re-register the work, following which the registration will be reported to APRA/AMCOS staff and the MDOF subsequently amended, or, if you are not able to submit a new registration immediately, you can submit an MROC for the correct percentage. The percentage entered for the MROC will override the MDOF share on the Prescribed Notice, thus communicating the new share to the client. CF staff run a weekly report which shows any works where a publisher has an MDOF share and an MROC for different percentages and in processing this, your MDOF share will be deleted, leaving just your MROC in place. It is imperative, therefore, that if you use the Claim function in this way, you make sure that you submit a new registration within six months of the submission of the MROC, otherwise your MROC will be removed by the Timebombing process (see page 35 for details), leaving you with no claim on the work.

#### Rendering an active registration obsolete

If you currently have an active registration attached to a work but the share claimed in that registration is incorrect, submitting an MROC for the correct percentage will cause the registration to be made obsolete. You must then submit a registration for the correct share within six months, otherwise the Timebombing process will result in the deletion of your MROC and the removal of your share from the work.

NOTE: If you submit an MROC which overrides an existing MDOF share or makes a registration obsolete, but discover that the MROC was incorrect, you have two options:

- *i) re-register the work to re-establish the original claim or*
- ii) if you are unable to re-register immediately, contact **mech@apra.com.au** with full details (including work ID and registration claim number) and ask for the MDOF share or registration to be reinstated.

## **CLIENT WINDOW**

| 👌 Clients 🕯   | for production: AU0032688    | 8 JOY |           |               |      | 1     |           |           |         |                                                                                              |                          |
|---------------|------------------------------|-------|-----------|---------------|------|-------|-----------|-----------|---------|----------------------------------------------------------------------------------------------|--------------------------|
| -Standard C   | lients                       |       |           |               |      |       |           |           |         | 1                                                                                            |                          |
| Client No     | Name                         | Ctry  | Status    | Dt Release    | PPD  | Price | Dt Pn Due | AREV Proc | Dt Enti | The top section of this v                                                                    | /ind                     |
| 00001022      | Doubleday (Australian Sales) | AU    | Active PN | 26/09/2000    |      | 15.88 |           | 24905814  | 09/08/2 | shows details for all Cat                                                                    | ego                      |
| 00005937      | Doubleday (NZ Sales)         | AU    | Active PN | 26/09/2000    |      | 16.79 |           | 24905815  | 09/08/2 | who have attached their                                                                      | rele                     |
| 00000005      | WARNER MUSIC AUSTRALIA       | AU    | Active PN | 25/09/2006    | 2410 | 0.00  |           |           | 15/09/  | details to the production                                                                    | . Th                     |
| <             |                              |       |           |               |      |       |           |           | >       | release and PPD code/<br>details are displayed, al<br>the date of any PN upda<br>may be due. | orice<br>ong v<br>ates t |
| Digital Deliv | very Clients                 |       |           |               | Ctm  |       |           |           |         |                                                                                              |                          |
|               | Name<br>Diapond Music        |       |           |               | ALL  |       |           |           |         | The lower section of this                                                                    | s win                    |
| 00029656      | Digpono Music                |       |           |               | N7   |       |           |           |         | shows any Digital Delive                                                                     | ery cl                   |
| 00032748      | Itunes Music Store Australia |       |           |               | AU   |       |           |           |         | reported for the product                                                                     | ion. I                   |
|               |                              |       |           |               |      |       |           |           |         | further details on Digital<br>clients and productions,<br>page 45.                           | Deli <sup>*</sup><br>see |
|               |                              |       | lose      | <u>P</u> rint | 1    |       |           |           |         |                                                                                              |                          |

## PRESCRIBED NOTICE WINDOW

| 2 | Pres                                            | cribe                                           | d Notice      |             |       |            |               |                    |           |                         |          |                            |                                   | $\mathbf{X}$ |                                                                 |
|---|-------------------------------------------------|-------------------------------------------------|---------------|-------------|-------|------------|---------------|--------------------|-----------|-------------------------|----------|----------------------------|-----------------------------------|--------------|-----------------------------------------------------------------|
| Г | Presci                                          | ibed N                                          | lotice        |             |       |            |               |                    |           |                         |          |                            |                                   |              | Use this scrollbar to view other                                |
|   | Client                                          | No Na                                           | me            | 1           | Ctry  | Release    | Effective     | Terminated         | SeqR      | eason                   | Price    | Price/Trac                 | k Rc 🗖                            |              | PNs where available (these may                                  |
|   | 000000                                          | 006 So                                          | ny BMG        |             | AU    | 10/06/2006 | 125/08/2006   | :                  | 5 0       | wnership                | 18.60    | 1.43077                    |                                   |              | be earlier PNs for the same<br>client, or PNs for other clients |
|   | 000000                                          | 006 So                                          | ny BMG        |             | AU    | 10/06/2006 | 104/08/2006   | 25/08/2006         | 30        | wnership                | 18.60    | 1.43077                    | •                                 |              | attached to the production)                                     |
|   | <                                               |                                                 |               | 1111        |       |            |               |                    |           |                         |          |                            | >                                 |              |                                                                 |
|   | Tracks                                          | Tracks                                          |               |             |       |            |               |                    |           |                         |          |                            |                                   |              |                                                                 |
|   | Disc                                            | Disc Track APRA ID Royalty Rate % Title Writers |               |             |       |            |               |                    |           |                         |          |                            |                                   |              |                                                                 |
|   | 1 1.00 GW34429486 8.7000 FAMILY OF ME FOLDS BEN |                                                 |               |             |       |            |               | BENJAN             | IIN SCOTT |                         |          | Use this scrollbar to view |                                   |              |                                                                 |
|   | 1 2.00 GW34429487 8.7000 RJ ENTERS THE CAVE     |                                                 |               |             |       | Έ          |               | GREGS              | ON-WILL   | IAMS RUPE               | ERT      | -                          | the PN highlighted in the section |              |                                                                 |
|   | 1                                               | 3.00                                            | GW34429488    | 8.700       | 0     | FAMILY A   | WAKES         |                    |           | GREGSON-WILLIAMS RUPERT |          |                            |                                   |              | above.                                                          |
|   | 1                                               | 4.00                                            | GW34429489    | 8.700       | 0     | HEIST      |               |                    |           | FOLDS                   | BENJAN   | IIN SCOTT                  | ~                                 | •            |                                                                 |
|   | <                                               |                                                 |               |             |       |            | 1111          |                    |           |                         |          |                            | >                                 |              |                                                                 |
|   | Owne                                            | rs                                              |               |             |       |            |               |                    |           |                         |          |                            |                                   |              |                                                                 |
|   | CAE                                             |                                                 | Name          |             |       |            |               | 5                  | Society   | ,                       | Percenta | ge Roy                     | alty                              |              |                                                                 |
|   | 16079 <sup>-</sup>                              | 1960                                            | UNIVERSAL N   | MUSIC PU    | BLISI | HING PTY L | LTD (Direct-F | <sup>o</sup> ay) A | MCO       | 3                       | 25.00    | 00 0.03                    | 115                               |              |                                                                 |
|   |                                                 |                                                 | Unrepresented | d sharer(s) |       |            |               |                    |           |                         | 75.00    | 00 0.09                    | 346                               |              |                                                                 |
|   |                                                 |                                                 |               |             |       |            |               |                    |           |                         |          |                            |                                   |              |                                                                 |
|   |                                                 |                                                 |               | All Claim:  | 3     | Print Sele | ected PN      | Print All PN:      | s         | Close                   | _        |                            |                                   |              |                                                                 |

This window displays all available Prescribed Notices for a production (see page 7 for further general information on PNs). The top section of the window shows details for the PN itself – client, production release date, PN start/end date, etc. The middle section shows, for the PN highlighted, details of the featured tracks, while the bottom section shows, for a highlighted track, the current ownership details.

The ownership displayed in the bottom section may represent either an MDOF share or an MROC – clicking the All Claims button will display further, more detailed information (see page 12 for further information on the All Claims window).

## CLAIM BY WORK

Like the Claim Works – Production List window, the Claim Works – Work List window offers various options and filters to allow you to retrieve the productions you wish to view:

| \lambda Copyright Management System                                                                                               |                  |                                                           |  |
|----------------------------------------------------------------------------------------------------|------------------|-----------------------------------------------------------|--|
| <u>File Reassign Processes Options Window H</u>                                                                                   | elp              |                                                           |  |
| Claim Works - Work List Works I. Unclaimed C 4. In Prods with Pl C 2. Unclaimed & Claimed C 5. Multiple clients C 2. Claimed enty | Client Type: All | - List productions submitted:<br>From: 01/09/2006 0:00:00 |  |

#### 1) Unclaimed

This view displays all productions submitted within the specified date range, along with all the works on those productions on which you do not currently have a claim attached.

#### 2) Unclaimed & Claimed

This view displays all productions submitted within the specified date range, along with all the works on those productions, whether you have claimed them or not.

#### 3) Claimed only

This view displays all productions submitted within the specified date range, along with all the works on those productions on which you currently have a claim (MDOF/MROC/MREG) attached.

#### 4) In Prods With PNs

This view displays all productions submitted within the specified date range which have received a PN, along with all the works on those productions, whether you have claimed them or not.

#### 5) Multiple clients

This view displays all productions submitted within the specified date range that have release details for more than one client attached to them, along with all the works on those productions, whether you have claimed them or not.

#### 6) In Prods On Hold

This view displays all productions submitted within the specified date range which have been placed on hold due to insufficient or inaccurate data, along with all the works on those productions, whether you have claimed them or not.

Once a set of results has been retrieved, for the productions listed, the following information is displayed:

| e Reassign P <u>r</u> ocesses <u>O</u> ptions | <u>W</u> indow <u>H</u> e | elp      |                           |            |           |             |                  |           |            |   |   |
|-----------------------------------------------|---------------------------|----------|---------------------------|------------|-----------|-------------|------------------|-----------|------------|---|---|
| Claim Works - Work List                       |                           |          |                           |            |           |             |                  |           |            |   |   |
| Works                                         |                           |          |                           | List produ | uctions s | ubmitted: — |                  | _         |            |   |   |
| ) 🖲 <u>1</u> . Unclaimed 🔿 <u>4</u> . I       | In Prods with PN          | Clien    | nt Type: All 🔍            | _          |           |             |                  |           |            |   |   |
| 🔿 2. Unclaimed & Claimed 🕥 5. I               | Multiple clients          |          |                           | From: 01   | /09/2006  | 0:00:00     |                  |           |            |   |   |
| C 3. Claimed only                             | in Prods On Holi          | L Cata   | alogue: All               | To:  05    | /09/2006  | 0:00:00     | <u>R</u> etrieve |           |            |   |   |
| P Submit Production Title Ctry Catal          | agua Cliant Dicc          | Track M  | Vork Title                | Writere    | Artict V  | our ALL % V | our N7 % T       | tol ALL % | Total NZ % |   |   |
| DARDO CUADTER MOO AU 91227                    |                           | 1 00 =/  |                           | ACHICAN    |           |             |                  |           | 100 0000   | v |   |
| 04/05/2 GOARTER 1/100 A0 0122/                | 01110/ARD 1               | 2.00 TV  | NO MORE ROTTLES OF V      | VDELBEI    | HADD      | 0           | 0                | 100.0000  | 100.0000   | V |   |
|                                               | 1                         | 3.00 TC  | DADDY (REMASTERED         |            | HARR      | 0           | 0                | 100.0000  | 100.0000   | v | - |
|                                               | 1                         | 4 00 M   | Y SONGBIRD (REMASTER      | RUESSIE    | HARR      | 0           | 0                | 100.0000  | 100.0000   | v | - |
|                                               | 1                         | 5.00 LE  | AVING LOUISIANA IN THE    |            | HARR      | 0           | 0                | 100.0000  | 100.0000   | Y | - |
|                                               |                           | 6.00 DE  | EFYING GRAVITY (REMAS     | SJESSIE    | HARR      | 0           | 0                | 100.0000  | 100.0000   | Y | - |
|                                               | 1                         | 7.00 I A | AIN'T LIVING LONG LIKE TI | HRODNE     | HARR      | 0           | 0                | 100.0000  | 100.0000   | Y |   |
|                                               | 1                         | 8.00 OI  | NE PAPER KID (REMAST      | E WALTE    | HARR      | 0           | 0                | 100.0000  | 100.0000   | Y |   |
|                                               |                           |          |                           | P          | HARR      | 0           | 0                | 100.0000  | 100.0000   | Υ |   |
|                                               | Double-                   | clickin  | ng on a work in t         | his 🖡      | HARR      | 0           | 0                | 100.0000  | 100.0000   | γ |   |
|                                               | screen (                  | nens     | the Claiming              | H          | HARR      | 0           | 0                | 100.0000  | 100.0000   | Υ |   |
|                                               | window                    | /pen3    |                           | L          | HARR      | 0           | 0                | 100.0000  | 100.0000   | Υ |   |
|                                               | window                    | (see p   | page II)                  |            |           |             |                  |           |            |   |   |
| 04/09/2VICTORIA BECK AU 8111                  |                           |          |                           | F          | VICTC     | 0           | 0                | 100.0000  | 100.0000   | Y |   |
|                                               | 1                         | 2.00 A   | MIND OF IT'S OWN          | BECKH.     | VICTO     | 0           | 0                | 100.0000  | 100.0000   | Y |   |
|                                               | 1                         | 3.00 TH  | HAT KIND OF GIRL          | KIPNER     | VICTO     | 0           | 0                | 100.0000  | 100.0000   | Υ |   |
|                                               | 1                         | 4.00 LIF | KE THAT                   | BECKH.     | 4VICTC    | 95.0000     | 95.0000          | 100.0000  | 100.0000   | Y |   |
|                                               | 1                         | 5.00 GI  | IRLFRIEND                 | BECKH.     | VICTO     | 0           | 0                | 73.3300   | 73.3300    | Y |   |
|                                               | 1                         | 6.00 MI  |                           | BECKH.     |           | 0           | 0                | 100.0000  | 100.0000   | Y |   |
|                                               | 1                         | 7.00 1.0 | J.U.                      | BECKH.     |           | 0           | U                | 100.0000  | 100.0000   | Y | _ |
|                                               | 1                         | 8.00 NC  | U TRIX, NU GAMES          | BECKH      | ANGLA     | U           | U                | 100.0000  | 100.0000   | Y | - |
| <                                             |                           |          | 1111                      |            |           |             |                  |           |            |   | > |
|                                               |                           |          |                           |            |           |             |                  |           |            |   |   |

When a production is highlighted on screen, the buttons at the foot of the screen perform the following functions:

 Double-clicking on a work opens the ...
 dow displaying all the clients currently attached to the production (see page 18 for

 vindow
 laims window (page 12).

 ction Details window (page 25).

 etrieved results in list form

 listing all tracks on the highlighted production, along with associated MDOF/MROC/MREG information (for all publishers)

 ted version of the Prescribed Notice for the highlighted production

 Find: Allows you to search for a particular production among the results, using the Title, Catalogue or Artist fields. (You can also use the 'Find' function for this – see page 10)

New Reg: brings up the Publisher Registration window, allowing you to add a registration immediately if you have the required details available (page 22).

**Copy Prev Reg**: brings up the Publisher Registration window with the title/writer details of the current track, but with the registration details filled out as per the last registration you entered. This function allows you to add identical registrations for multiple works on a production quickly and easily.

Close: closes the current window

**Rush**: If the client has specified that a production is a 'rush release', a Y will appear in this column, and the production will appear as the first item in the list. *NOTE: labelling a production as a rush release does not make it pass through the clearance cycle any more quickly – the standard ten working day cycle still applies.* 

Date of submission, production title, country of release, catalogue number, client, disc/track numbers, work title (as submitted by the record company), writers, artist.

**Your AU % / Your NZ %**: If you have an existing claim (MROC or MDOF or Active MREG) on a work, whether for your 'parent' publisher or any subsidiary company, the percentages for Australia and New Zealand are shown here.

**Total Au % / Total NZ %**: The total percentage claimed by all publishers for a work is shown here.

**MDOF / MROC / Mech Reg**: A 'Y' in any of these columns indicates that a work has an MDOF/MROC/active MREG attached – these may be for any publisher(s), not necessarily for you.

**ID**: The APRA ID assigned to the production.

**Status**: The current status of the production (see page 2 for further information on production status.

## PUBLISHER REGISTRATION WINDOW

This window allows you to add a registration directly to a work. For further details on how to complete registrations, see the general CMS Manual issued by APRA/AMCOS' Publisher Services.

| À Publisher Registration |                          |                 |                |               |                 |              | X                |
|--------------------------|--------------------------|-----------------|----------------|---------------|-----------------|--------------|------------------|
| APRA Id: GWD2594966      |                          |                 | K              |               | _               |              | New              |
|                          | oth                      |                 | V<br>Usage: G  | eneral Work   | -               |              | Modify           |
| Duration: .00 Rest o     | f World Split - Writers: |                 | Publishers:    |               | ⊐<br>mmissioned |              |                  |
| ,                        | ·                        | ,               | ,              |               |                 |              |                  |
| 1. P/R DoF 2. M/R DoF    | 3. O/S DoF               | 4. Cue S        | iheet 5. Pe    | erformer 6.   | AKA 7. C        | omment       | 8. Performance   |
| 9. History O. Label      | S1. Registration         |                 | S2.Claims      | S3. Productio | n S4. D         | SP Sales     | S5. Links        |
| CAE No. Sharar Nama      |                          | Society         | CL Cat Tarr    | Dorf % Moch ( | %SynData Effect | Sunch % Ma   | ah Sociaty Synch |
|                          |                          | Society         | ANF            | Fell // Mech  |                 | Synch 70 Mie | ch society synch |
|                          |                          |                 |                |               |                 |              |                  |
|                          |                          |                 |                |               |                 |              |                  |
|                          |                          |                 |                |               |                 |              |                  |
|                          |                          |                 |                |               |                 |              |                  |
|                          |                          |                 |                |               |                 |              |                  |
|                          |                          |                 |                |               |                 |              |                  |
|                          |                          |                 |                |               |                 |              |                  |
|                          |                          |                 |                |               |                 |              |                  |
|                          |                          |                 |                |               |                 |              |                  |
|                          |                          |                 |                |               |                 |              |                  |
| <                        |                          |                 |                |               |                 |              | >                |
| Change Publ. Add Reg.    | Co                       | oy <u>W</u> ork | Modif <u>y</u> | Insert Line   | Delete Line     | Print        | Page Cancel      |
|                          | <u>o</u> k               | <u>C</u> lose   | <u>S</u> ave   | <u>H</u> elp  |                 |              |                  |

## **PRODUCTION INQUIRIES**

The Production Inquiries screen allows you to search for specific productions by title (or APRA ID, if known), catalogue number, performer or client, or by using a combination of these.

| À Copyrig                      | nt Management System                                                               |                     |
|--------------------------------|------------------------------------------------------------------------------------|---------------------|
| <u>E</u> ile Reassi <u>g</u> r | ı P <u>r</u> ocesses <u>O</u> ptions <u>W</u> indow <u>H</u> elp                   |                     |
| À Product                      | ion Search                                                                         |                     |
| $\bigcirc$                     | Find<br>Prod. Title/Identifier  Catalogue No.  Artist Name  Client Name/Identifier | In Hold Productions |

NOTE: Ticking the On Hold Productions box on this screen renders the other search terms obsolete and brings up a list of all productions currently on hold – see page 2 for further details on productions on hold.

## SEARCHING FOR PRODUCTIONS

**Prod Title**: Enter the title of the production(s) you wish to see. You can perform a leading-edge search in this field by entering (at least) the first four characters of the title, followed by an asterisk, e.g. BRILLIANT\* {if a production title starts with an article, e.g. THE, A, AN, etc, this is ignored}. Including an asterisk at the beginning and end of a text string will return all productions containing that text string in the title eg \*diato\* would return production "Radiator" AU00101204. For text strings <4 characters, substitute asterisk(s) for the missing letters.

The screenshot below shows the results of a leading-edge title search:

| \lambda Copyright Management System                                   |                        |                       |                      |               |                   |
|-----------------------------------------------------------------------|------------------------|-----------------------|----------------------|---------------|-------------------|
| <u>File</u> Reassign P <u>r</u> ocesses <u>O</u> ptions <u>W</u> indo | w <u>H</u> elp         |                       |                      |               |                   |
| A Production Search                                                   |                        |                       |                      |               |                   |
| Find                                                                  |                        |                       |                      |               |                   |
| Prod. Title/Identifier BRILL                                          | IANT*                  |                       | <u> </u>             | uctions       |                   |
| Catalogue No.                                                         |                        |                       | _                    |               |                   |
| Artist Name                                                           |                        |                       | Catalogue: All       | -             |                   |
| Client Name/Identifier                                                |                        |                       |                      |               |                   |
| ID Submit Title                                                       | Format Local Cat.      | Band/Artist Client    | Ctry Tks Status PN   | Entered WIF   | P Foreign Cat.    |
| AU12/08/2 BRILLIANT CORNERS                                           | CD 0JC200262           | THELONIOUS Festiva    | INZ 5 Deleted Y      | 12/08/2003 Co | mpleted OJC200262 |
| AU28/03/2 BRILLIANT CORNERS                                           | CD 1860262             | THELONIOUS I*Unive    | s: AU 5 Active PNY   | 28/03/2006 Co | mpleted           |
| AU18/08/2BRILLIANT FROM BIRTH                                         | CD D46066              | THE BEE GEE *Warn     | er NZ 63 Active PN Y | 17/08/2004 Re | searched          |
| AL04/08/2 BRILLIANT TREES                                             | Digital [0077778646457 | 7 DAVID SYLVIA Itunes | M AU 7 Active        | 09/06/2006 Ed | ited              |
| AU20/05/2BRILLIANTISSIMO                                              | CD 74321467252         | DAVID HELFG(BMG)      | AU 16 Active PNY     | 20/05/2004 Co | mpleted           |
|                                                                       |                        |                       |                      |               |                   |

**Catalogue No**: Enter the full catalogue number of the production you wish to see. As with the title search field, you can perform a leading-edge search in this field, but again, you should enter as many characters as possible to avoid returning too many results.

Artist Name: To search for productions using the Artist Name field, if you enter a full performer name, you have to enter it exactly the client who submitted the production did, i.e. if the client submitted the performer as SINATRA, FRANK, then searching under SINATRA FRANK will not work. You can, however, enter SINATRA\* to find all productions entered under FRANK SINATRA. SINATRA FRANK / SINATRA, FRANK, etc., as shown in the screenshot below:

| 👌 Copyright Management System            |               |               |                |                    |                 |            |            |       |
|------------------------------------------|---------------|---------------|----------------|--------------------|-----------------|------------|------------|-------|
| Eile Reassign Processes Options Windo    | w <u>H</u> el | p             |                |                    |                 |            |            |       |
| A Production Search                      |               |               |                |                    |                 |            |            | _ 🗆 🔀 |
| Find                                     |               |               |                |                    |                 |            |            |       |
| Prod. Title/Identifier                   |               |               |                | <u>Г 1</u> . Оп Но | old Productions |            |            |       |
| Catalogue No.                            |               |               |                | _                  |                 |            |            |       |
| Artist Name SINA                         | FRA*          |               |                | Catalogue          | All 🔽           |            |            |       |
| Client Name/Identifier                   |               |               |                | _                  |                 |            |            |       |
| ID Submit Title                          | Format        | Local Cat.    | Band/Artist    | Client Ctr         | yTksStatus PN   | I Entered  | WIP        | For 🔨 |
| AU22/05/2 FRANK SINATRA SINGS GERSHW     | /CD           | CK61057       | SINATRA FRANK  | Sony BN AU         | J 16 Active PNY | 22/05/2002 | Completed  | СКІ   |
| AU29/07/2 FRANK SINATRA'S GREATEST HI    | ГCD           | 244011        | SINATRA, FRANK | WARNE AU           | J 12 Active PNY | 29/07/2005 | Completed  | 759   |
| AU16/09/2 FRANK SINATRA'S GREATEST HI    | ГCD           | 7599272372    | SINATRA, FRANK | WARNE AU           | J 11 Active PNY | 16/09/2005 | Completed  |       |
| AU23/05/2 FRANK SINATRA: LIVE FROM LAS   | GCD           | 3118412       | FRANK SINATRA  | EMI Mus AU         | J 19 Deleted Y  | 23/05/2005 | Completed  |       |
| AV28/09/2 FRANK SINATRA: THE CLASSIC T   | FDigital I    | 0724382840756 | FRANK SINATRA  | Itunes M AU        | J 18 Active     | 07/06/2006 | Edited     |       |
| AU27/05/2 FRANK SINATRAS MERRY LITTLE    | CD            | 80080         | FRANK SINATRA  | MRA En AU          | J 14 Active PNY | 27/05/2004 | Researched |       |
| AU23/09/2FRANKY BABY                     | Casset        | GOL001        | FRANK SINATRA  | Payless AU         | J 20 Active PNY | 23/09/2003 | Researched |       |
| AU16/10/2FRANKY BABY                     | CD            | CDGOL001      | FRANK SINATRA  | Payless AU         | J 20 Active PNY | 16/10/2003 | Researched |       |
| AU18/09/2 GREATEST HITS 1965-1971 (LIGHT | ICD           | RVCD122       | NANCY SINATRA  | *Raven F AU        | J 26 Active PNY | 18/09/2002 | Researched |       |

NOTE: For all leading-edge searches on this screen, you should always enter as many characters as possible to limit the number of productions returned, otherwise your search request may take a long time to be processed. You can also limit the number of results by entering data into multiple fields.

Client Name/Identifier: Enter a record company's name (or APRA/AMCOS-assigned client ID, if known) to help limit the results returned.

If your search term(s) result in only one production being found, the Production Details window will automatically be opened to display that production (see page 25 for further details). If multiple productions are found to match your search terms, you can sort them on the screen by clicking any of the column headers, and you can also use either the 'Keyword' or the 'Find' function to help you locate the production you wish to see.

With a production on the list highlighted, clicking the 'Client' button will display the Client window for that production (see page 18 for further details).

When you have found the production you wish to view, double-click it to open the Production Details screen.

## **PRODUCTION DETAILS SCREEN**

The Production Details screen opens by default on the Tracks tab, and the following information is displayed:

| APRA ID       AU0054413       Primary Owner       D0000004       Universal Music       Cat. No 1860262         Title       BRILLIANT CORNERS       Artist       THELONIOUS MONK         Format       CD       Pack Qty 1       Tracks 5       Compilation N       Label CONCORD         Ctry - Origin       GB       - Manuf.       For. Cat. No       Rush N       Durn - Prod #2.49       - Music #2.49         Comment       EDI       EDI       Alert: 'Y' indicates that there may be a comment attached to the work which may be of relevance (NOTE: not all comments on works in CMS are visible to publishers – some are for internal APRA/AMCOS use only)         1       100       BRILLIANT CORNERS       MONK THELONIOUS S       A       N       N       Y       Y indicates a mechanical dispute on the work (total mech ownership exceeds 100%)       Disp: 'Y' indicates that there is an active registration (for                                                                                                    | CMS/CF - Production Details                                                           |                                                                                                   |
|----------------------------------------------------------------------------------------------------|---------------------------------------------------------------------------------------|---------------------------------------------------------------------------------------------------|
| Title       BRILLIANT CORNERS       Artist       THELONIOUS MONK         Format       CD       Pack Qty       1       Tracks       5       Compilation       N       Label       CONCORD         Ctry - Origin       GB       - Manuf.       For. Cat. No       Rush       N       Durn - Prod 42.49       - Music 42.49         Comment       EDi       EDi       Alert:       Y' indicates that there may be a comment attached to the work which may be of relevance (NOTE: not all comments on works in CMS are visible to publishers – some are for internal APRA/AMCOS use only)         1       1.00       BRILLIANT CORNERS       MONK THELONIOUS S       A       N       N       Y       GW         1       200       BA-LUE BOLIVAR BA-LUES ARE       MONK THELONIOUS S       A       N       N       Y       GW         1       3.00       PANNONICA       MONK THELONIOUS S       A       N       N       Y       GW         1       4.00       ISURRENDER DEAR (INSTRUMENTAL)       CLIFFOR DEADON       A       N       N       Y       Y       GW         1       4.00       ISURRENDER DEAR (INSTRUMENTAL)       CLIFFOR DEADON       A       N       N       Y       Y       GW         1       6.00 <t< td=""><td>PRA ID AU00544143 Primary Owner 000000004 Universal Music Cat. No 1860262</td><td>FIELD EXPLANATIONS</td></t<>                                                                                                    | PRA ID AU00544143 Primary Owner 000000004 Universal Music Cat. No 1860262             | FIELD EXPLANATIONS                                                                                |
| Format       CD       Pack Qty       1       Tracks       5       Compilation       N       Label       CONCORD       -       effective       only       for       Video –       effective       only       for       Video –       effective       only       for       Video –       effective       only       for       Video –       effective       only       for       Video –       effective       only       for       Video –       effective       only       for       Video –       effective       only       for       Video –       effective       only       for       Video –       effective       only       for       Video –       effective       only       for       Video –       effective       only       for       Video –       effective       only       for       Video –       effective       only       for       further       A       for       further       A       for       further       A       for       further       for       further       for       further       for       further       for       further       for       further       for       further       for       further       for       further       for       further       further                                                                                                    | Ile BRILLIANT CORNERS Artist THELONIOUS MONK                                          | Towney for all former with an (A) for A value on (A) for A links                                  |
| Ctry - Origin GB - Manuf.       For. Cat. No       Rush N        Durn - Prod 42.49       - Music 42.49         Status       Active PN       Back Catalogue N        Submitted       28/03/2006         Comment       EDI         1. Tracks       2. Client       3. PN       4. History       5. Cat2/3 Sales       6. DSP Sales         Disc Track APRA Title       APRA Writers       TyAlert Disp MR.MD/MR PD API       1       1.00       BRILLIANT CORNERS       MONK THELONIOUS S       A       N       N       Y       Y       indicates a mechanical dispute on the work (total mech ownership exceeds 100%)         1       2.00       BALUE BOLIVAR BA-LUES ARE       MONK THELONIOUS S       A       N       N       Y       Y       indicates a mechanical dispute on the work (total mech ownership exceeds 100%)         1       3.00       PANNONICA       MONK THELONIOUS S       A       N       N       Y       Y       indicates that there is an active registration (for mixed of the work indicates that there is an active registration (for the work of the work of the work indicates that there is an active registration (for the work of the work indicates that there is an active registration (for the work of the work indicates that there is an active registration (for the work of the work indicates that there is an active registration (for the work indicates that there is an active registration (for the work indicates the work indicates indicates that there is an activ | ormat CD Pack Qty 1 Tracks 5 Compilation N 💌 Label CONCORD                            | effective only for Mixed Format productions (see page 3 for                                       |
| Status       Active PN       Back Catalogue N       Submitted       28/03/2006         Comment       EDI         1. Tracks       2. Client       3. PN       4. History       5. Cat2/3 Sales       6. DSP Sales         Disc Track APRA Title       APRA Writers       TyAlert Disp MR.MD/MR.PD API         1       1.00       BRILLIANT CORNERS       MONK THELONIOUS S       A       N       N       Y       Y GV         1       2.00       BA-LUE BOLIVAR BA-LUES ARE       MONK THELONIOUS S       A       N       N       Y       Y GV         1       3.00       PANNONICA       MONK THELONIOUS S       A       N       N       Y       Y GV         1       4.00       I SURRENDER DEAR (INSTRUMENTAL)       CLIFFORD ORICON       A       N       N       Y       N       Y GV         1       4.00       FORD ORICON       A       N       N       Y       Y GV       MREG: 'Y' indicates that there is an active registration (for                                                                                                    | try - Origin  GB - Manuf.   For. Cat. No   Rush  N 🗾 Dur'n - Prod  42.49 - Music  42. | further details)                                                                                  |
| Comment       EDI         1. Tracks       2. Client       3. PN       4. History       5. Cat2/3 Sales       6. DSP Sales         Disc Track       APRA Title       APRA Writers       TyAlert Disp       MR.MD.MR.PD.API         1       1.00       BRILLIANT CORNERS       MONK THELONIOUS S       A       N       N       Y       N Y         1       2.00       BA-LUE BOLIVAR BA-LUES ARE       MONK THELONIOUS S       A       N       N       Y       Y       GW         1       3.00       PANNONICA       MONK THELONIOUS S       A       N       N       Y       Y       indicates a mechanical dispute on the work (total mech ownership exceeds 100%)         1       4.00       I SURRENDER DEAR (INSTRUMENTAL)       CLIFFORD GORDON       A       N       N       Y       Y       indicates that there is an active registration (for mech ownership exceeds 100%)       MREG: 'Y' indicates that there is an active registration (for the structure)                                                                                                    | Status   Active PN   Back Catalogue   N 💌 Submitted   28/03/20                        |                                                                                                   |
| 1. Tracks       2. Client       3. PN       4. History       5. Cat2/3 Sales       6. DSP Sales         Disc       Track       APRA Title       APRA Writers       TyAlert       Disp       MRMDMR PD API         1       1.00       BRILLIANT CORNERS       MONK THELONIOUS S       A       N       N       Y       Y         1       2.00       BA-LUE BOLIVAR BA-LUES ARE       MONK THELONIOUS S       A       N       N       Y       Y         1       3.00       PANNONICA       MONK THELONIOUS S       A       N       N       Y       Y       indicates a mechanical dispute on the work (total mech ownership exceeds 100%)         1       4.00       I SURRENDER DEAR (INSTRUMENTAL)       CLIFFORD AN       A       N       N       Y       Y       indicates that there is an active registration (for mech ownership exceeds 100%)                                                                                                    | Jmment J EDI                                                                          | Alert: 'Y' indicates that there may be a comment attached                                         |
| Disc Track APRA Title       APRA Writers       Ty Alert Disp MR MD MR PD API         1       1.00       BRILLIANT CORNERS       MONK THELONIOUS S       A       N       N       Y       Y       GV         1       2.00       BA-LUE BOLIVAR BA-LUES ARE       MONK THELONIOUS S       A       N       N       Y       Y       GV         1       3.00       PANNONICA       MONK THELONIOUS S       A       N       N       Y       Y       GV         1       4.00       I SURRENDER DEAR (INSTRUMENTAL)       CLIFFORD GORDON       A       N       N       Y       N       Y       GV         1       5.00       PENDER DEAR (INSTRUMENTAL)       CLIFFORD GORDON       A       N       N       Y       N       Y       MREG: 'Y' indicates that there is an active registration (for                                                                                                    | Tracks 2. Client 3. PN 4. History 5. Cat2/3 Sales 6. DSP Sales                        | comments on works in CMS are visible to publishers –                                              |
| 1       1.00       BRILLIANT CORNERS       MONK THELONIOUS S       A       N       N       Y       N       Y GV         1       2.00       BA-LUE BOLIVAR BA-LUES ARE       MONK THELONIOUS S       A       N       N       Y       N       Y GV         1       3.00       PANNONICA       MONK THELONIOUS S       A       N       N       Y       N       Y GV         1       4.00       I SURRENDER DEAR (INSTRUMENTAL)       CLIFFORD GORDON       A       N       N       Y       N       Y GV         1       4.00       PENCHA STUMENTAL       CLIFFORD GORDON       A       N       N       Y       N       Y GV         1       5.00       PENCHA STUMENC       PET DAMONICA       N       Y       Y       GV                                                                                                    | sc Track APRA Title APRA Writers Ty Alert Disp MR MD MR P                             | some are for internal APRA/AMCOS use only)                                                        |
| 1       2.00       BA-LOE BOLIVAR BA-LOES ARE       MONK THELONIOUS S       A       N       N       Y       N       Y       GW         1       3.00       PANNONICA       MONK THELONIOUS S       A       N       N       Y       N       Y       GW         1       4.00       I SURRENDER DEAR (INSTRUMENTAL)       CLIFFORDON       A       N       N       Y       N       Y       GW         1       5.00       FORDER DEAR (INSTRUMENTAL)       CLIFFORD GORDON       A       N       N       Y       N       Y       MREG: 'Y' indicates that there is an active registration (for                                                                                                    | 1.00 BRILLIANT CORNERS MONK THELONIOUS S A N N N Y N Y                                | Disp: 'Y' indicates a mechanical dispute on the work (total                                       |
| 1 4.00 I SURRENDER DEAR (INSTRUMENTAL) CLIFFORDON A N N N Y N Y GV                                                                                                    | 2.00 BA-LUE BOLIVAR BA-LUES ARE MONK THELONIOUS S A N N N Y N Y                       | mech ownership exceeds 100%)                                                                      |
| MREG: Y' indicates that there is an active registration (for                                                                                                    | 4.00 I SURRENDER DEAR (INSTRUMENTAL) CLIFFORD GORDON A N N Y N Y                      |                                                                                                   |
| any publisher) attached to the work                                                                                                    | 5.00 BEMSHA SWING BEST D/MONK T A N Y N Y N Y                                         | MREG: 'Y' indicates that there is an active registration (for any publisher) attached to the work |
| MDOF: 'Y' indicates that the work has an MDOF                                                                                                    |                                                                                       | <b>MDOF</b> : 'Y' indicates that the work has an MDOF                                             |
| MROC: 'Y' indicates that there is an MROC (for any                                                                                                    | 10                                                                                    | MROC: 'Y' indicates that there is an MROC (for any                                                |
| Disc Track Title Writers publisher) attached to the work.                                                                                                    | Disc Track <u>T</u> itle Writers                                                      | publisher) attached to the work.                                                                  |
| 1 1.00 BRILLIANT CORNERS THELONIOUS MONK NOTE: If any of the MREG/MROC/MDOE fields show 'V'                                                                                                    | 1.00 BRILLIANT CORNERS THELONIOUS MONK                                                | NOTE: If any of the MREG/MROC/MDOE fields show 'Y'                                                |
| Artist Video Use N/A Unration 7.45 Track Type Audio                                                                                                    | vtist Video Use N/A 🔽 Duration 7.45 Track Type Audio                                  | clicking the All Claims button will display full current                                          |
| Orig. Publisher Arranger Ownership details for the highlighted work.                                                                                                    | Drig. Publisher                                                                       | ownership details for the highlighted work.                                                       |
| Local Cover Status JUnknown APRA ID: JGW01296921 ISWC J ISRC J                                                                                                    | Local Cover Status JUnknown APRA ID: JGWD1296921 ISWC J ISRC J                        | <b>PROF</b> : W/ indicates that the work has a PROF                                               |
|                                                                                                    | omment [Track title: Brilliant Corners                                                | <b>PDOF</b> : Y Indicates that the work has a PDOF.                                               |
| All Claims Claim New Reg APRA ID: shows the ID number assigned to the work in CMS.                                                                                                    | All Claims Claim New Reg                                                              | APRA ID: shows the ID number assigned to the work in CMS.                                         |
| Print Selected PN Print Close                                                                                                    | Print Selected PN Print Clr                                                           |                                                                                                   |

The top section of this screen shows the details of the production - title, artist, catalogue number, format, number of discs/tracks, etc.

The middle section shows the works selected from CMS which have been attached to the production, complete with disc/track number, title and writer information, and various other fields – for full details on these fields, see notes to the right of the screenshot.

The bottom section shows, for the highlighted track, the data entered by the client. It is this data that has been run through the automatic matching process and then manually checked by CF staff.

The buttons at the foot of the screen allow you, for the highlighted track, to open the All Claims window to view all current mechanical ownership details (see page 12 for further details), to open the Claiming window to add a claim/disclaim/request a substitution (see page 13) or to add a new registration (see page 22).

As well as the Tracks tab, there are also 5 further tabs on the Production Details screen, which allow you to view the following information:

#### Tab 2: Client [CTRL + 2]

Displays details of any Category 1, 2 or 3 clients who have attached their release details to the production, showing their release date, price (or PPD code), etc. and the status of the production relative to each individual client (see page 2 for further information on production status).

| ĺ | 1. Tracks | . Tracks 2. Client 3. PN 4. History 5. Cat2/3 Sales 6. DSP Sales |      |           |            |     |       |           |           |            |  |  |
|---|-----------|------------------------------------------------------------------|------|-----------|------------|-----|-------|-----------|-----------|------------|--|--|
|   | Client No | Name                                                             | Ctry | Status    | Dt Release | PPD | Price | Dt Pn Due | AREV Prod | Dt Entered |  |  |
|   | 00000004  | Universal Music                                                  | AU   | Active PN | 25/02/2006 | M08 | 0.00  |           | 26906028  | 28/03/2006 |  |  |
|   | 00007400  | Universal Music NZ                                               | NZ   | Active PN | 01/09/2006 | A41 | 0.00  |           | 26022215  | 05/09/2006 |  |  |

NOTE: If sales have been reported for this production by Digital Delivery clients, these are shown on tab 6 (see page 28) – Digital Delivery clients are not displayed on the Client tab.

## Tab 3: PN [CTRL + 3]

Allows you to view any available Prescribed Notices which exist for the production:

| 1. Tr | acks 2.                           | Client 3. PN     | 4. Histor | y 5.   | Cat2/3 Sale | es 6. DSP S  | Sales      |      |            |          |             |               |
|-------|-----------------------------------|------------------|-----------|--------|-------------|--------------|------------|------|------------|----------|-------------|---------------|
| Clier | nt No Na                          | ame              |           | Ctry   | Release     | Effective    | Terminated | Sec  | Reason     | Price    | Price/Track | Roy. Rate % R |
| 0000  | )0004 Ur                          | niversal Music   |           | AU     | 25/02/2006  | 11/04/2006   |            | 1    | New        | 11.80    | 2.36000     | 8.7000        |
| 0000  | )7400 Ur                          | niversal Music N | ΙZ        | NZ     | 01/09/2006  | 05/09/2006   |            | 2    | New        | 13.95    | 2.79000     | 8.0000        |
|       |                                   |                  |           |        |             |              |            |      |            |          |             |               |
| <     |                                   |                  |           |        |             |              |            |      |            |          | >           |               |
| Dis   | c Track                           | APRA ID          | Royalty F | Rate % | 6 Title     |              |            |      | Writers    | ;        |             | Changed       |
| 1     | 1.00                              | GW01296921       | 8.70      | 00     | BRILLIAN    | CORNERS      |            |      | MONK       | THELONIC | OUS S       |               |
| 1     | 2.00                              | GW06682046       | 8.70      | 00     | BA-LUE B    | OLIVAR BA-   | LUES ARE   |      | MONK       | THELONIC | US S        |               |
| 1     | 3.00                              | GW03201760       | 8.70      | 00     | PANNONI     | CA           |            |      | MONK       | THELONIC | US S        |               |
| 1     | 4.00                              | GW09212913       | 8.70      | 00     | I SURREN    | DER DEAR     | (INSTRUME  | ENTA | AL) CLIFFO | DRD GORD | ON          |               |
| 1     | 5.00                              | GW03235256       | 8.70      | 00     | BEMSHA      | SWING        |            |      | BEST       | D/MONK T |             |               |
|       |                                   |                  |           |        |             |              |            |      |            |          |             |               |
| CAE   | E Name Society Percentage Royalty |                  |           |        |             |              |            |      | lty        |          |             |               |
| 1607  | 91960                             | UNIVERSAL I      | MUSIC PU  | BLIS   | HING PTY L  | TD (Direct-F | 'ay) A     | ٩МС  | OS         | 100.000  | 0 0.205     | 99            |

By default, the most recent PN for the production's Primary Owner is displayed first. Earlier PNs for that client, as well as PNs for any other clients attached to the production can be viewed by clicking through the list in the top section of the screen.

The middle section of this screen shows the works attached to the production, and the bottom section shows, for the highlighted work, the current mechanical sharers. Clicking the 'All Claims' button at the foot of the screen will show further details about that ownership, i.e. whether the ownership is represented by an MROC or by MDOF shares (see page 12 for further details). Clicking the Claim button opens the Claiming window for the highlighted work, allowing you to add a new MROC, disclaim the work, or request a substitution (see page 13) and clicking the New Reg button allows you to enter a registration for the highlighted work (see page 22).

## Tab 4: History [CTRL + 4]

This tab displays some details of the progress of the production through CF, e.g. date of submission, creation of PN(s), etc.

| 1. Tracks 2  | 1. Tracks 2. Client 3. PN 4. History 5. Cat2/3 Sales 6. DSP Sales |                |                              |                                                      |  |  |  |  |  |  |  |
|--------------|-------------------------------------------------------------------|----------------|------------------------------|------------------------------------------------------|--|--|--|--|--|--|--|
| Date         | User                                                              | Event          | Field Name                   | Before Image                                         |  |  |  |  |  |  |  |
| 07/09/2006   |                                                                   | Modified       | Client                       | 00007400(NZ) AREV:                                   |  |  |  |  |  |  |  |
| 05/09/2006 : | System                                                            | CFMBU020       | Prescribed Notice (full)     | Sequence 002. Unit royalty = \$1.115 for 00007400/NZ |  |  |  |  |  |  |  |
| 05/09/2006   | client 00007                                                      | Release (EDI)  | 00740022.02T                 |                                                      |  |  |  |  |  |  |  |
| 11/04/2006 : | System                                                            | CFMBU020       | Prescribed Notice (full)     | Sequence 001. Unit royalty = \$1.030 for 00000004/AU |  |  |  |  |  |  |  |
| 29/03/2006   |                                                                   | CMS Data Entry | Modified Existing Production | Wrk Stat=Edited                                      |  |  |  |  |  |  |  |
| 29/03/2006   |                                                                   | CMS Data Entry | Modified Existing Production | Wrk Stat=New                                         |  |  |  |  |  |  |  |
| 28/03/2006   | client 00000                                                      | Publicised     | 4 works auto-matched         |                                                      |  |  |  |  |  |  |  |
| 28/03/2006   | client 00000                                                      | Created (EDI)  | 00000463.02T                 |                                                      |  |  |  |  |  |  |  |

## **Tab 5: Cat 2/3 Sales** [*CTRL* + 5]

If the production in question has been released by a Category 2 or 3 client, this tab will show whether or not they have reported sales for the production (quantity/value of reported sales is not displayed here). If royalties have been distributed on the production, the distribution number is shown here:

| 1. Tracks 2. | Client 3. PN 4. History 5. | . Cat2/3 Sales | 6. DSP Sa    |
|--------------|----------------------------|----------------|--------------|
| Client ID    | Client Name                | Tariff         | Distribution |
| 00000011     | Shock Music Group          | Audio Cat 2    |              |
| 00008082     | Shock Records NZ           | Audio Cat 2    |              |
| 00000011     | Shock Music Group          | Audio Cat 2    | 0606         |
|              |                            | Audio Cat 2    | 0606         |
| 00008082     | Shock Records NZ           | Audio Cat 2    | 0606         |
| 00000011     | Shock Music Group          | Audio Cat 2    | 0603         |
|              |                            | Audio Cat 2    | 0603         |
| 00008082     | Shock Records NZ           | Audio Cat 2    | 0603         |
| 00000011     | Shock Music Group          | Audio Cat 2    | 0603         |
|              |                            | Audio Cat 2    | 0603         |
| 00008082     | Shock Records NZ           | Audio Cat 2    | 0512         |

## Tab 6: DSP Sales [CTRL + 6]

If sales have been reported for the production by a Digital Delivery client, the client details are displayed here:

| 1. Tracks | 2. Client 3. PN 4. History 5 | . Cat2/3 Sales <mark>6.</mark> | DSP Sales     |            |         |
|-----------|------------------------------|--------------------------------|---------------|------------|---------|
| Client Id | Client Name                  | Line of Business               | Dt Period End | MR Status  | MR Dist |
| 00032748  | Itunes Music Store Australia | DD Downloads                   | 31/12/2005    | Fully Paid | 0606    |
|           |                              |                                |               |            |         |
|           |                              |                                |               |            |         |

For further information on the processing of Digital Delivery productions in CF, see page 45.

## **CHECKING PRODUCTIONS VIA WORKS**

If you want to check whether a specific work is attached to any productions in the Clearance Facility, you can do so by looking up the work from the Works Search screen:

| A Publisher's Works Search                                                             |                                                                                                    |
|----------------------------------------------------------------------------------------|----------------------------------------------------------------------------------------------------|
| Find<br>Title/Identifer: HOUR OF TWO LIGHTS<br>Category: All  Local/Foreign: Both  Per | Writer(s):       ormer:         New                                                                                                    |
| Title Writer(s) Loc                                                                    | V/I MV ! PD MDMR PR Perf(So Identifier                                                                                                    |
| HOUR OF TWO LIGHTS HALL TERRY/UDDIN MUSHTA                                             | Y CFGW33651160                                                                                                    |
|                                                                                        | A Publisher Registration                                                                                                    |
| Double-click the work to                                                               | Ident     GW33651160     Title HOUR OF TWO LIGHTS     Local Writer       ISWC     Writers     HALL TERRY/UDDIN MUSHTAQ     Multi Vers                                                                                                    |
| open the Works                                                                         | Dispute - Perf Mech Pub Reg Rot P Dis Rot M Dis Warsaw N Wide with a with the second second s |
|                                                                                        | Created 41B Paid Perf Duration 3.00 Retention D/C Auto V 1st Lic Ref V To Arev 24950704                                                                                                    |
|                                                                                        | 1. P/R DoF     2. M/R DoF     3. O/S DoF     4. Cue Sheet     5. Performer     6. AKA     7. Comment     8. Performance       9. History     0. Label     S1. Registration     S2.Claims     S3. Production     S4. DSP Sales     S5. Links                                                                                                    |
|                                                                                        | Client Name Prod No. Title Artist Format Catalogue Status Client No. Sales                                                                                                    |
|                                                                                        | *Shock Music Group AU00367779 WORLD 2004 VARIOUS CD WRASS123 Active PN 00000011 Y                                                                                                    |
| Comment PertDoF Performer AKA MechDoF Cues D                                           | Go to tab S3 [ <i>CTRL</i> + <i>SHIFT</i> + 3] to view<br>productions to which the work is attached.<br>Double-clicking on a production here will<br>open the Production Details screen.                                                                                                    |
|                                                                                        | Change Publ.         Add Reg.         Copy Propert         Modify         Insert Line         Delete Line         Print         Page Cancel                                                                                                    |
|                                                                                        | <u>O</u> K <u>C</u> lose <u>S</u> ave <u>H</u> elp                                                                                                    |

## PUBLISHER EVENT NOTIFICATIONS

Notifications are created to alert you to significant events occurring to productions in the Clearance Facility, such as the creation of PNs, substitution of works on productions, production deleted/withdrawn by client. Some examples of these notifications can be seen in the screenshot below:

| À Copyright Management Sy          | ystem                                                                                                    |                                        |
|------------------------------------|----------------------------------------------------------------------------------------------------|----------------------------------------|
| Eile Reassign Processes Optio      | ns <u>W</u> indow <u>H</u> elp                                                                                    |                                        |
| A Publisher Event Notificati       | ions                                                                                                    |                                        |
| Notifications                      |                                                                                                    |                                        |
| C <u>1</u> . New only              | Options 1 and 2: Closing the window will mark the new notifications as no longer ne                               | new.                                   |
|                                    | Option 3. Display records of files sent to you by AMCOS via EDI - includes New                                    |                                        |
| ◯ <u>3</u> . File transfer history | Production Extracts (file extension .04t), Prescribed Notice downloads (.06t) and<br>acknowledgment files (.ack). |                                        |
| Date Posted Sender                 | Event                                                                                                    |                                        |
| 01/08/2006 20:38:28 System/CFN     | MBU020 AU00738881 PN (claim cycle end for) AMC5224: ANNIE NEIL LIVE: ANNIE N                                      | N C                                    |
| 01/08/2006 20:38:30 System/CFN     | MBU020 AU00738912 PN (claim cycle end for) AMC5227: CONCERT FAVOURITES: C                                         | C                                      |
| 02/08/2006 15:14:21 System/CFN     | MBU020 AU00252437 PN (ownership change for) TL 696/12: CLASSIC COUNTRY 198                                        | 87                                     |
| 02/08/2006 15:14:25 System/CFN     | MBU020 AU00252445 PN (ownership change for) TL 696/13: CLASSIC COUNTRY - NE                                       | IE IIIIIIIIIIIIIIIIIIIIIIIIIIIIIIIIIII |
| 02/08/2006 15:16:20 System/CFN     | MBU020 AU00325206 PN (work substitution) TLWH501: WORSHIP TOGETHER: VAR                                           | RI                                     |
| 02/08/2006 15:16:57 System/CFN     | MBU020 AU00318518 PN (ownership change for) TL SSW/24: SINGERS AND SONGV                                          | s∨•                                    |
| 02/08/2006 15:20:15 System/CFN     | MBU020 AU00246436 PN (ownership change for) TL PRA/10: EDGE OF THE EIGHTIE                                        | E                                      |
| 02/08/2006 15:20:17 System/CFN     | MBU020 AU00492516 PN (ownership change for) TL PRA/19: EDGE OF THE EIGHTIE                                        | E NOTE: Double-clicking on a           |
| 02/08/2006 15:21:22 System/CFN     | MBU020 AU00111940 PN (ownership change for) TL PLC/05: POWER OF LOVE: HEA                                         | A notification opens the Production    |
| 02/08/2006 15:21:25 System/CFN     | MBU020 AU00112158 PN (ownership change for) TL PLC/02: POWER OF LOVE: FOR                                         | Details window for the production to   |
| 02/08/2006 15:21:37 System/CFN     | MBU020 AU00325175 PN (ownership change for) TLPL501: POWER OF LOVE: VARIO                                         | which the notification refers.         |
| 02/08/2006 15:22:56 System/CFN     | MBU020 AU00497150 PN (ownership change for) TL LRS/12: LIFETIME OF ROMANCE                                        | DE T                                   |
| 02/08/2006 15:24:01 System/CFN     | MBU020 AU00427197 PN (ownership change for) TL GLL/16: GOLD - DANCE TIME: V.                                      | V.                                     |
| 02/08/2006 15:24:03 System/CFN     | MBU020 AU00586802 PN (ownership change for) TL GLL/28: GOLD - 80S GOOD TIME                                       | 16                                     |
| 02/08/2006 15:26:26 System/CFN     | MBU020 AU00255671 PN (work substitution) TL CLJ/01: CLASSIC JAZZ - JAZZ LEGE!                                     |                                        |
| 02/08/2006 15:26:43 System/CFN     | MBU020 AU00324658 PN (work substitution) TLCL502: CLASSIC JAZZ: VARIOUS                                           |                                        |
| 02/08/2006 15:27:25 System/CFN     | MBU020 AU00370235 PN (ownership change for) TL BYC/10: BODY TALK - FROM TH                                        | н                                      |
| 02/08/2006 15:27:27 System/CFN     | MBU020 AU00434039 PN (ownership change for) TL BYC/13: BODY TALK - JUST THE                                       | IE IIIIIIIIIIIIIIIIIIIIIIIIIIIIIIIIIII |
| 02/08/2006 15:27:29 System/CFN     | MBU020 AU00522523 PN (ownership change for) TLBYC/01: FOREVER YOURS: VAR                                          | R                                      |
| 02/08/2006 15:27:39 System/CFN     | MBU020 AU00531213 PN (ownership change for) BY502: BODY TALK SET OF 5: VAF                                        | AF                                     |
| 02/08/2006 16:03:20 System/CFM     | MBU020 AU00562434 PN (ownership change for) CDR0572: 4PLAY VOL 4: VARIOUS                                         | 5 🗸                                    |
|                                    | Delete Event Delete All Close 1164                                                                                | 642 found.                             |

The Publisher Event Notifications screen offers three options. The first, 'New Only' displays all notifications that have been created since the last time you viewed this screen – once you have seen these notifications, you can either delete them using the 'Delete Event' or 'Delete All' buttons at the foot of the screen, or you can leave them and close the window. On closing the window, the 'New only' window is cleared... The second option, 'View all', displays all notifications that exist in CMS for you – again, the 'Delete Event' and 'Delete All' buttons at the foot of the screen can be used to remove any notifications that are no longer required.

The third option, 'File Transfer History', is slightly different, and is only applicable to those publishers who use EDI to receive data from the Clearance Facility. The window displays details of any New Productions Extracts, Prescribed Notice downloads which you have requested and which have been sent to you within the last month, along with the details of any acknowledgement files sent in response to claims files submitted to CF, by you, via EDI.

| à                                                                                        | Copyright Ma                                                                                                    | nagement Sy           | stem                                                                           |              |   |  |
|------------------------------------------------------------------------------------------|----------------------------------------------------------------------------------------------------|-----------------------|--------------------------------------------------------------------------------|--------------|---|--|
| Eile                                                                                     | e Reassign P <u>r</u> o                                                                                                    | cesses <u>O</u> ption | s <u>W</u> indow <u>H</u> elp                                                  |              |   |  |
| 2                                                                                        | À Publisher Event Notifications 📃 🔲 🔀                                                                                                |                       |                                                                                |              |   |  |
|                                                                                          | Notifications                                                                                                    |                       |                                                                                |              |   |  |
| ○ <u>1</u> . New only Options 1 and 2: Closing the window will mark the new notification |                                                                                                    |                       | ing the window will mark the new notifications as no longer new .              |              |   |  |
|                                                                                          | ○ <u>2</u> . View all                                                                                                    |                       | Option 3. Display records of files sent to you by AMCOS via EDI - includes New |              |   |  |
|                                                                                          | File transfer history Production Extracts (file extension .04t), Prescribed Notice downloads (.06t) and acknowledgment files (.ack). |                       |                                                                                |              |   |  |
|                                                                                          | Date                                                                                                    | Description           |                                                                                | EDI Filename | - |  |
| 2                                                                                        | 21/09/2006 17:15 CFMBU050 Pr                                                                                                    |                       | duction Extract downlo                                                         | ε            |   |  |
|                                                                                          |                                                                                                    |                       |                                                                                |              |   |  |

The purpose of this screen is to help you to track these files in case of any problems. If you have requested a New Production Extract or a Prescribed Notice download but not received the file, you should check this screen. If the file is shown here, that means that your request was received and has been processed, and the file has been sent to your FTP server (or to the output folder on the APRA/AMCOS server, if you do not have your own). The fact that you have not received the file indicates a problem on your side and you should speak to your IT department in the first instance. If the problem cannot be resolved and the original file cannot be retrieved, you should contact **cmscf@apra.com.au** with the filename listed here and ask for the file to be re-sent to you.

If you have requested a download and no details are shown here, then this indicates that your request was not received, which in turn may indicate a problem on the APRA/AMCOS side. Please contact **cmscf@apra.com.au** and CF staff will provide further advice as soon as they are able.

## **CLEARANCE FACILITY PUBLISHER REPORTS**

There are two reports connected with CF that are available for publishers to run, and these can be accessed by clicking Processes > Reports and Updates [ALT + R + R]:

| À Copyright                    | Management System                                                                       |                                          |            |
|--------------------------------|-----------------------------------------------------------------------------------------|------------------------------------------|------------|
| <u>Fi</u> le Reassi <u>g</u> n | Processes <u>O</u> ptions <u>W</u> indo                                                 | w Help                                   |            |
| A Publisher                    | Extracts<br>Reports and Updates                                                         |                                          |            |
| <b>&gt;</b> %                  | <u>B</u> ulk Processes<br>Batch <u>J</u> ob Submission<br><u>V</u> iew Batch Job Status | Writer(s):<br>/Foreign: Both  Performer: | New        |
| Title                          | Reprint CMS Report                                                                      | Vriter(s) Loc V/I MV ! PD MD MR PR Perf  | Identifier |

From the Publisher reports window, the dropdown menu offers the following options, the first and last of which are CF-related:

| 💫 Copyright Management System                                                        |  |
|--------------------------------------------------------------------------------------|--|
| <u>Fi</u> le Reassign P <u>r</u> ocesses <u>O</u> ptions <u>W</u> indow <u>H</u> elp |  |
| A Publisher reports                                                                  |  |
| Select a Publisher report                                                            |  |
| 01. Disputed Mechanical Works                                                        |  |
| 02. Disputed Perf Works / Catalogue                                                  |  |
| 04. Works with Claims                                                                |  |
|                                                                                      |  |
|                                                                                      |  |
|                                                                                      |  |

#### **DISPUTED MECHANICAL WORKS**

This report lists all works\* where you have an interest and where the combined MDOF and MROC shares for all publishers exceed 100%, thus putting the works into mechanical dispute, the purpose being to allow you to review your shares to see whether you should reduce your claim to resolve (or help to resolve) the dispute. If you wish to reduce your shares, you can either re-register the work (see page 22) or add a new MROC (see page 17).

[\*NOTE: this report is not CF-specific – it shows all works in CMS which are in mechanical dispute, whether or not they are attached to CF productions.]

You have the option to run a 'Full' report, showing all works which are in mechanical dispute, or an 'Incremental' report, which shows all works which have gone into dispute since a specified date.

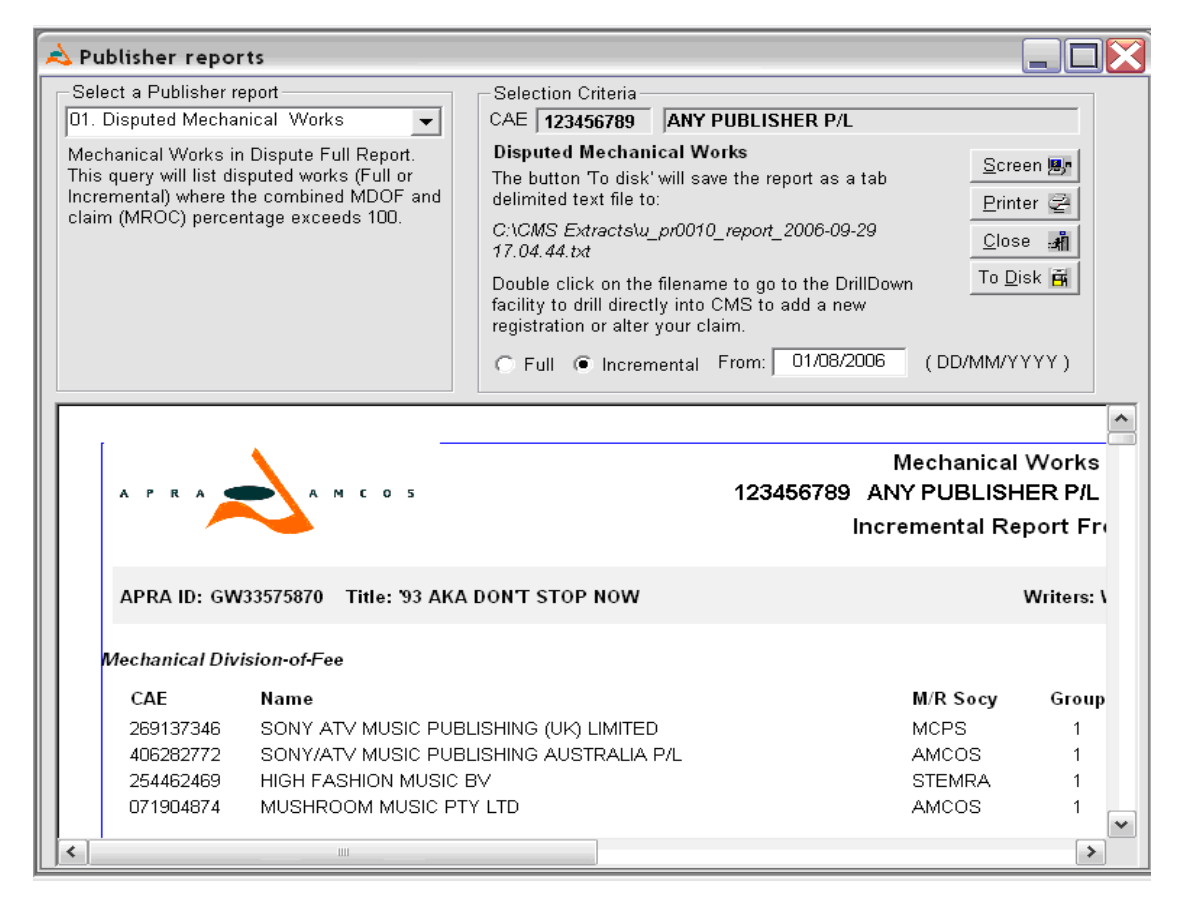

There are three modes available for running this report: **Screen**: the works are shown in the lower pane of the window so you can review them without printing the report Printer: sends the report directly to your printer. To Disk: creates a data extract of the disputed works. in tabdelimited text format, which you can use in drilldown mode in CMS (see page 41 for details) or which can be opened in a text or spreadsheet program, allowing for manipulation of the data according to your requirements. The screenshot on the left shows the report as run in 'To Disk' mode. The location of the data extract that is created is shown in italics (new location is generated each time the report is run in 'To Disk' mode). Double-clicking on the location opens the extract in drilldown mode in CMS, as shown on the following page. The works reported are also shown in the lower section of the screen, as they are when the report is run in Screen mode, and can also be printed from this screen if required.

When the Disputed Mechanical Works report has been run in 'To Disk' mode, double-clicking the filename that is generated opens the extract in drilldown mode, as shown in the screen shot below. Select 'Work by ID' from the CMS System dropdown and double-click the ID number in the first column to open the Works Information screen for that particular work, and from there you can add a registration.

| À Database Extract                                                                                                    |                                                                                                    |
|----------------------------------------------------------------------------------------------------|----------------------------------------------------------------------------------------------------|
| Sort Heading       CMS System         Auto Save       Cuesheet by ID         WINFkey title       Production by ID         Work by ID       Image: Constraint of the system         GW33575 93 AKA DWEY       Work by Title         GW33575 93 AKA DWEY       Image: Constraint of the system         GW33575 93 AKA DWEY       Image: Constraint of the system         GW33575 93 AKA DWEY       Image: Constraint of the system         GW33575 93 AKA DWEY       Image: Constraint of the system         GW33575 93 AKA DWEY       Image: Constraint of the system         GW33575 93 AKA DWEY       Image: Constraint of the system         GW33575 93 AKA DWEY       Image: Constraint of the system | 2129: 2129 Records imported from file       gesource     yn productyn ddsd       mdof     Y       y     Y                                                                                                    |
| GW33575/93 AKA DWEYDE VIN MUSHRO(50.0000                                                                                                    | Publisher Registration:                                                                                                    |
| GW33223A         SWORDSERRA         EFN         SERRA         EF0           GW33223A         SWORDSERRA         EFN         04970217         LA MARGIO           GW33223A         SWORDSERRA         EFN         04970217         LA MARGIO           GW33223A         SWORDSERRA         EFN         04970217         LA MARGIO                                                                                                    | ISWC     Writers/WEYDE V/COEVERDEN V/FRANGLEN N/DEAKIN F     Multi Vers       Voc/Ins     Style POP Vers     Language     US Socy N/A     Arranget     Comm'd     Modify       Dispute -     Perf     Mgch     Pub Reg     R     Rpt P Dis     Rpt M Dis     Warsaw N     Alert     Source     PubReg       Created     418     Paid     Perf 43A     Duration 3.00     Retention     D/C Auto     Total Life     F     To Arey     24965252                                                                                                    |
| GW33223 A SWORE SERRA EFN       LA MARGIO         GW33223 A SWORE SERRA EFN       BMG MUSO         GW33223 A SWORE SERRA EFN       BMG MUSO                                                                                                    | 1. P/R DoF     2. M/R DoF     3. O/S DoF     4. Cue Sheet     5. Performer     6. AKA     7. Comment     8. Performance       9. History     0. Label     S1. Registration     S2. Claims     S3. Production     S4. DSP Sales     S5. Links                                                                                                    |
|                                                                                                    | Right         Per Neg Meet Neg         Neet Neg         Date of Neg         Obsolet         White         Pagisteria           Type         Obsolete         Obsolete         Obsolete         Registering Publisher Name         Registeriad         No.         Local         Style         Title of the Work         RoW Port         RoW Port         Commis           Both         Y         Y         SONY/ATV MUSIC PUBLISHI         18/08/2004         1         N         UNC         93 AKA DONT STOP NO'         0         0         N           Both         Y         Y         MUSHROOM MUSIC PTY LT[22/05/2006 1         2         N         UNC         93 AKA DONT STOP NO'         0         0         N |
| GW00064         AFRICAN         IBRAHIM N         ENJA EUF0           GW00064         AFRICAN         /IBRAHIM N         ORIGIN NE100.0000                                                                                                    | CAE No     Sharer Name     Society     CI     Cat     Terr     Perf %     Mech % Syn     Date     Effect     Synch % Mech Society     Synch       VAN COEVERDEN LEX     2     CA     ANF     12.5000     0     Y                                                                                                    |
| GW00064         AFRICAN         IBRAHIM         076378344         EKAPA         0           GW00064         AFRICAN         /IBRAHIM         406282772         SONY/AT\100.0000                                                                                                    | VAN DER WEYDE R.         BUMA         2         CA         ANF         12,5000         0         Y           161870862         FRANGLEN NICK         PRS         1         CA         ANF         12,5000         0         Y           295276527         DEAKIN FRED ROBERT         PRS         1         CA         ANF         12,5000         0         Y           269137346         SONY ATV MUSIC PUBLISHING (UK) LIMITEL/PRS         1         E         ANF         0         0           406282772         SONY MUSIC PUBLISHING AUSTRALIA         APRA         1         SE         ANF         25.0000         50.0000         Y                                                                               |
|                                                                                                    | INTERNATIONAL MUSIC NETWORK     PRS     2     E     ANF     25.0000     50.0000     Y       Change Publ.     Add Reg.     Copy Propert     Modify     Insert Line     Delete Line     Print     Page Cancel                                                                                                    |
|                                                                                                    | QK Close Save Help                                                                                                    |

#### WORKS WITH CLAIMS and MROC TIMEBOMBING

| À Publisher reports                                                                                 |                                                                                                    |  |  |  |
|----------------------------------------------------------------------------------------------------|----------------------------------------------------------------------------------------------------|--|--|--|
| Select a Publisher report                                                                           | CAE 123456789 ANY PUBLISHER P/L                                                                                                    |  |  |  |
| Lists all Works where the publisher has a<br>claim (MROC) and no active mechanical<br>Registration. | Works with Claims       Screen Image: Screen Image: Screen |  |  |  |

This report shows all works on which you have an MROC attached but no (active) registration. MROCs have a lifespan of six months only, after which time they are deleted by CF staff in a process known as MROC Timebombing, so it is essential that you keep track of your MROCs and follow them up with registrations before the timebombing process is run.

The timebombing process is run monthly. In general, the deadline for registrations to be submitted is the first Friday of each month. In the week following that deadline, CF staff will process new registrations received, and then the timebombing will be run to remove any MROCs which are six months old (or older) as of the last day of the preceding month, as per the schedule shown to the right.

So, following this schedule, in January, any MROCs submitted up to and including the 31<sup>st</sup> July the previous year are subject to removal; to run the report, you should set the 'From' date to 1<sup>st</sup> July and the 'To' date to 31<sup>st</sup> July (or later, if you also wish to look at MROCs which will be due for timebombing in future months). Ticking the 'Include group structure' box will ensure that MROCs for any subsidiary publishers you may have are also included.

As with the other reports, the MROC report can be run in Screen mode, or sent directly to the printer, and the results can also be saved as a data extract by clicking File > Save Data As [ALT F + S] – see page 41 for further information on how to use data extracts in CMS.

#### MROC TIMEBOMBING SCHEDULE

| Month     | Week              | MROCs to be deleted for period ending previous |
|-----------|-------------------|------------------------------------------------|
| January   | 3 <sup>rd</sup>   | 30 <sup>th</sup> June                          |
| February  | 4 <sup>th</sup> # | 31 <sup>st</sup> July                          |
| March     | 3 <sup>rd</sup>   | 31 <sup>st</sup> August                        |
| April     | 3 <sup>rd</sup>   | 30 <sup>th</sup> September                     |
| Мау       | 4 <sup>th</sup> # | 31 <sup>st</sup> October                       |
| June      | 3 <sup>rd</sup>   | 30 <sup>th</sup> November                      |
| July      | 3 <sup>rd</sup>   | 31 <sup>st</sup> December                      |
| August    | 4 <sup>th</sup> # | 31 <sup>st</sup> January                       |
| September | 3 <sup>rd</sup>   | 28 <sup>th</sup> /29 <sup>th</sup> February    |
| October   | 3 <sup>rd</sup>   | 31 <sup>st</sup> March                         |
| November  | 4 <sup>th</sup> # | 30 <sup>th</sup> April                         |
| December  | 3 <sup>rd</sup>   | 31 <sup>st</sup> May                           |

## **CLEARANCE FACILITY AND EDI**

Various CF functions can be performed using EDI (Electronic Data Interchange), which allows data to be transmitted to/received from CMS/CF in bulk transactions via FTP. The following section will outline the functions that are available; for full details on the file formats, specific data included, etc, you should see the CMS/CF EDI Specifications document which can be obtained from the Downloadable Documents section on the APRA/AMCOS Publisher website (https://www.apra.com.au/site/publisher/logon.stm).

The Clearance Facility EDI menu can be accessed by clicking on File > Clearance Facility > EDI [ALT + F + L + E]:

| À        | Copyrigh               | t Managem             | nent Syst       | em             |                                              |
|----------|------------------------|-----------------------|-----------------|----------------|----------------------------------------------|
| Eile     | Reassign               | Processes             | <u>O</u> ptions | <u>W</u> indow | Help                                         |
| <i>,</i> | pplicatio <u>n</u>     |                       |                 |                |                                              |
| 0        | :hange Regi            | istering Publis       | her             |                |                                              |
| F        | light <u>H</u> older:  | S                     |                 |                | Writer(s):                                   |
| F        | erfor <u>m</u> ers     |                       |                 |                | an:  Both _ Performer:  New                  |
|          | Cue Shee <u>t</u> s    |                       |                 |                | Loc V/I MV ! PD MDMRPR Perf(So Identifier    |
|          | ublichar Sur           | okup<br>Spanca Ilecol | int Inquiry     |                |                                              |
|          | ublisher su:           | sperise Accou         | an cinquiry     |                | _                                            |
| E        | ectronic Di            | skette Regist         | rations         |                |                                              |
|          | learance Fa            | cility                |                 |                | Claim by Production                          |
| ļ A      | greements              |                       |                 |                | Claim by <u>W</u> ork                        |
| A        | greements              | Treeview sea          | irch            |                | Production Inquiries                         |
| 9        | ave Data A             | s                     |                 |                | Event Notifications                          |
|          |                        |                       |                 |                | EDI PIN Download                             |
| E        | rint                   |                       |                 | Ctrl+P         |                                              |
| F        | Printer Set <u>u</u> p |                       |                 |                |                                              |
|          | lose                   |                       |                 | Ctrl+F4        | Lipmatched/Lipregistered DSP. Works Download |
| E        | ⊻it                    |                       |                 | Alt+F4         | Chimata regioni egista ed Dar Works Download |
|          |                        |                       |                 |                |                                              |

There are four EDI functions available: PN Download, New Productions Download, Delete File From APRA FTP Site, AMCOS Dispute Account Extract.

**PN Download** - allows you to download PNs for productions, with various filters available.

New Productions Download - allows you to view new productions entered into the Clearance Facility.

Delete File From APRA FTP Site – allows users who do not have their own FTP server, and have their downloads sent to the output folder on APRA's FTP server, to delete files that are no longer required.

AMCOS Dispute Account Extract – allows you to download a list of works in which you have an interest and which are in mechanical dispute.

## PN DOWNLOAD

There are four options available for PN downloads:

| À PN Download 🔀                                                                                                    |                                                                                                    |
|----------------------------------------------------------------------------------------------------|----------------------------------------------------------------------------------------------------|
| The download can be a full or incremental download, or it can be for a date range or for a specific<br>Production. | A PN Download                                                                                                |
|                                                                                                    | The download can be a full or incremental download, or it can be for a date range or for a sp<br>Production. |
| Download Type:<br>Full<br>Incremental<br>Date<br>Specific                                                          | Download Type: Date<br>From Date: (if blank, then default = today)<br>OK Cancel                              |
| <u>O</u> K <u>C</u> ancel                                                                                          | PN Download                                                                                                  |
| Full – PNs for all productions in CF on which you currently have mechanical shares                                 | The download can be a full or incremental download, or it can be for a date range or for a sp<br>Production. |
| ncremental – all PNs created since your last PN download                                                           |                                                                                                    |
| Date – PNs created within a specified date range                                                                   |                                                                                                    |
| Specific – enter the APRA-assigned production ID to get the PN for that specific production                        | Production ID:                                                                                               |
| For further details on this extract, please see section 6 of the Clearance Facility EDI Specifications document.   |                                                                                                    |
|                                                                                                    | <u>O</u> K <u>C</u> ancel                                                                                    |

#### NEW PRODUCTIONS DOWNLOAD

There are four options available for New Productions downloads:

| 📩 New Productions Download 🛛 🔀                                                                                                    |
|----------------------------------------------------------------------------------------------------|
| The download can be a full or incremental download, or it can be for a date range or for a specific<br>Production.                                                                                                    |
| Download Type:<br>Full<br>Incremental<br>Date<br>Specific                                                                                                    |
| OK     Cancel       Full – THIS DOWNLOAD IS OBSOLETE       pcremental – all productions that have been made available for viewing since your last download                                                                                                    |
| <b>Date</b> – all productions that have been made available for viewing within a specified date range<br><b>Specific</b> – enter the APRA-assigned production ID to get details for that specific production<br>For further details on this extract, please see section 4 of the Clearance Facility EDI Specifications document. |
|                                                                                                    |

#### DELETE FILE FROM APRA FTP SITE

This function only applies to those users who do not have their own FTP server and who therefore use the output folder on the APRA FTP server to store the EDI files received from APRA.

Files in the output folder on the APRA FTP server are not deleted as a matter of course, so it is up to the users to remove files once they have finished with them. Unwanted files can be deleted by entering the filename here:

| À Delete File fron    | n APRA FTP Site            |                | X |
|-----------------------|----------------------------|----------------|---|
| Enter the filename of | the FTP file to be deleted | <u>.</u>       |   |
| Enter Filename:       |                            |                |   |
|                       |                            | _              |   |
|                       | <u>0</u> K                 | <u>C</u> ancel |   |

#### AMCOS DISPUTE ACCOUNT EXTRACT

This produces an extract showing all works which are attached to CF productions where the total mechanical ownership exceeds 100% and you have an interest. For full details of the extract, please see section 10 of the Clearance Facility EDI Specifications document.

## EDI AND THE PUBLISHER WEBSITE

The EDI functions described in the previous pages can also be accessed through APRA's publisher website (https://www.apra.com.au/site/publisher/logon.stm)...

| APRA - Publishers Section                                                                                                    |                  |                                                                                      |
|----------------------------------------------------------------------------------------------------|------------------|--------------------------------------------------------------------------------------|
| APRAJAMCOS                                                                                                    |                  |                                                                                      |
| publishers' menu         Search for works information         Search for cue sheet information         Clearance Facility EDI functions         Password & FTP details         Download release 3.7.27 of CMS software:         - Upgrade         - Full Installation |                  |                                                                                      |
| APRA CMS Publisher Menu                                                                                                    |                  | ×                                                                                    |
| APRAJAMCOS                                                                                                    | webCl            | vis                                                                                  |
| publishers' menu<br>Search for works information<br>Search for cue sheet information<br>Clearance Facility EDI functions                                                                                                    | <br>cl<br>a<br>h | and you are also able to<br>nange your EDI password<br>nd FTP server details<br>ere: |
| Password & FTP details<br>Download release 3.7.27 of CMS software:<br>- Upgrade<br>- Full Installation<br>Downloadable documents<br>Logout of webCMS                                                                                                    |                  |                                                                                      |

## WORKING WITH DATA EXTRACTS IN CMS

CMS allows the publisher reports, as well as the data from many other screens, to be saved as data extracts in a number of different file formats – tab-delimited text, CSV, Excel, HTML, etc. Being able to save the data in this way means that you can forward reports, etc. to other offices within your company very easily.

The saved data extracts can be opened using text or spreadsheet programs, allowing you to manipulate the data to suit your needs, and you are also then able to re-open the data extract within CMS and use the 'drilldown' function to work with the data in a number of ways.

The Disputed Mechanical Works report has a built-in 'To Disk' function for the creation of data extracts; for other reports/screens, you can create an extract manually by clicking File > Save Data As... [ALT + F + S] or right click with your mouse and select "Save Data As..."

| 💫 Copyright Management System                                                                                                    |                                                                                                    |
|----------------------------------------------------------------------------------------------------|----------------------------------------------------------------------------------------------------|
| Eile Reassign Processes Options Window Hel                                                                                                    |                                                                                                    |
| Application •                                                                                                    |                                                                                                    |
| Change Registering Publisher e<br>Right Holders C<br>Perfor <u>m</u> ers C<br>Cue Shee <u>t</u> s S<br>Suisa CAE Lookup C<br>Publisher Suspense Account Inquiry F                                                                                                    | ection Criteria<br>AE 123456789 ANY PUBLISHER P/L<br>Vorks with Claims<br>his query will list all works where the publisher has a<br>laim (MROC) interest and no active mechanical<br>egistration. |
| Electronic Diskette Registrations                                                                                                    | se the File/Save Data As option to save this list of<br>orks. Drill directly into CMS to add a new<br>egistration or alter your claim.<br>rom date: 01/07/2006<br>To date: 31/07/2006              |
| Save Data As                                                                                                    |                                                                                                    |
| Print       Ctrl+P         Printer Setup       Ctrl+F4         Qlose       Ctrl+F4         Exit       Alt+F4         Arranti Gwostrosos       The cach onna         Mechanical Rights Ownership Claims       CAE         CAE       Name         123456789       ANY PUBLISHER P/L         APRA Id GW34196371       Title FOOL'S HIST         Mechanical Rights Ownership Claims       CAE         CAE       Name         123456789       ANY DUBLISHED D4 | List of Works with Publisher Claims and No Registration<br>123456789 ANY PUBLISHER P/L and grc<br>Save As<br>Save jn: CMS Extracts<br>CMS Extracts<br>CMS Extracts<br>File game: MBOCs July 2006   |
|                                                                                                    | Save as type: Text with headers Cancel                                                                                                    |

#### The saved file can be opened in Notepad, Excel, etc., in order to view and manipulate the data:

| MROCs July 200                                                              | 06. txt - Notepad                                                                |                                                                   |                                                |                                                          |                                                            |                                  |                          |                             |                         |
|-----------------------------------------------------------------------------|----------------------------------------------------------------------------------|-------------------------------------------------------------------|------------------------------------------------|----------------------------------------------------------|------------------------------------------------------------|----------------------------------|--------------------------|-----------------------------|-------------------------|
| <u>Eile E</u> dit F <u>o</u> rmat                                           | ⊻iew <u>H</u> elp                                                                |                                                                   |                                                |                                                          |                                                            |                                  |                          |                             |                         |
| cae_number<br>123456789<br>123456789<br>123456789<br>123456789<br>123456789 | right_holder<br>ANY PUBLISHER<br>ANY PUBLISHER<br>ANY PUBLISHER<br>ANY PUBLISHER | percentage<br>P/L 100<br>P/L 100<br>P/L 100<br>P/L 100<br>P/L 100 | apra<br>Gw34:<br>Gw34:<br>Gw09:<br>G <b>x0</b> | _id title<br>196369<br>196371<br>173258<br>Microsoft Exc | writers mech<br>CALIFORNIA<br>FOOL'S HISTO<br>T'M ALWAYS O | _dispu<br>DE<br>RY ( P<br>N A MO |                          |                             |                         |
| 123456789                                                                   | ANY PUBLISHER                                                                    | P/L 100                                                           |                                                | File Edit Mov                                            | · Incort Format Tools                                      | Data Mila                        | dow Halp                 |                             |                         |
| 123456789<br>123456789<br>123456789                                         | ANY PUBLISHER<br>ANY PUBLISHER<br>ANY PUBLISHER                                  | P/L 100<br>P/L 100                                                | G<br>G<br>D (                                  | <u>≓</u> e <u>c</u> ar <u>v</u> e∾<br>≥ 🖬 🖏   🚑 [        | à.♥ % ₪ @.+≪ ∽                                             | • • • • • <b></b>                | Σ <del>•</del> ≩↓ ≩↓ [∭] | 🤣 100% 🔻 🕄 🖕                |                         |
| 123456789                                                                   | ANY PUBLISHER                                                                    | P/L 100                                                           | G Arial                                        |                                                          | • 10 • B I ∐                                               |                                  | \$ % ,                   | 8 佳 佳 🔟 • 🧆 • 🛆 • 🗸         |                         |
| l .                                                                         |                                                                                  |                                                                   |                                                | A1                                                       | ✓ fx cae_nu                                                | ımber                            |                          |                             |                         |
|                                                                             |                                                                                  |                                                                   |                                                | A                                                        | В                                                          | С                                | D                        | E                           | F 🔺                     |
|                                                                             |                                                                                  |                                                                   | 1                                              | cae_number                                               | right_holder                                               | percentage                       | apra_id                  | title                       | writers                 |
|                                                                             |                                                                                  |                                                                   | 2                                              | 123456789                                                | ANY PUBLISHER P/L                                          | 100                              | GW34196369               | CALIFORNIA                  | DEMPSEY P/ASHWORTH S/HY |
|                                                                             |                                                                                  |                                                                   | 3                                              | 123456789                                                | ANY PUBLISHER P/L                                          | 100                              | GW34196371               | FOOL'S HISTORY ( PT.1)      | DEMPSEY P/ASHWORTH S/HY |
|                                                                             |                                                                                  |                                                                   | 4                                              | 123456789                                                | ANY PUBLISHER P/L                                          | 100                              | GVV09173258              | I'M ALWAYS ON A MOUNTAIN WH | HOWARD CHUCK (USA 1)    |
|                                                                             |                                                                                  |                                                                   | 5                                              | 123456789                                                | ANY PUBLISHER P/L                                          | 100                              | GW34196373               | IMPOSSIBLE                  | DEMPSEY P/ASHWORTH S/HY |
|                                                                             |                                                                                  |                                                                   | 6                                              | 123456789                                                | ANY PUBLISHER P/L                                          | 100                              | GW00768608               | JESUS IS A SOUL MAN         | REYNOLDS L/CARDWELL J   |
|                                                                             |                                                                                  |                                                                   | 7                                              | 123456789                                                | ANY PUBLISHER P/L                                          | 50                               | GVV04291085              | OKLAHOMA SWING              | DU BOIS T/GILL V        |
|                                                                             |                                                                                  |                                                                   | 8                                              | 123456789                                                | ANY PUBLISHER P/L                                          | 100                              | GW34196374               | STATUES                     | DEMPSEY P/ASHWORTH S/HY |
|                                                                             |                                                                                  |                                                                   | 9                                              | 123456789                                                | ANY PUBLISHER P/L                                          | 100                              | GW34196370               | THIS IS THE LIFE FOR ME     | DEMPSEY P/ASHWORTH S/HY |
|                                                                             |                                                                                  |                                                                   | 10                                             | 123456789                                                | ANY PUBLISHER P/L                                          | 100                              | GW34196375               | WASHED OUT TO SEA           | DEMPSEY P/ASHWORTH S/HY |
|                                                                             |                                                                                  |                                                                   | 11                                             |                                                          |                                                            |                                  |                          |                             |                         |

and can then also be reopened in CMS by clicking Options > Open Database Extract file [ALT + O + O]:

| \lambda Copyright Managem | ient System                                                                            |                                                      |                        |
|---------------------------|----------------------------------------------------------------------------------------|------------------------------------------------------|------------------------|
| Eile Reassign Processes   | <u>O</u> ptions <u>W</u> indow <u>H</u> elp                                            | _                                                    |                        |
| À Database Extract        | User Preferences<br>Open Database Extract file                                         | Soloct Input File                                    |                        |
| CMS Sy CMS Sy CMS Sy      | Test Short/Long Name<br>Regenerate Tables<br>Convert Non-Std Chars<br>Sybase Utilities | CONS Extracts<br>MROCS July 2006.txt                 |                        |
|                           | Compare Message/Job Submit                                                             | File <u>n</u> ame:<br>Files of type: All Files (*.*) | <u>O</u> pen<br>Cancel |

Once the extract has been opened, select 'Work by ID' from the CMS System dropdown and double-click on the APRA ID number of a work to open up the Publisher Registration (Works Information) screen, from where you can add a registration, or access the production(s) to which the work is attached in order to disclaim, change your MROC, etc.:

| 👌 Copyright Management System - [Database E                                    | Extract]                                                                                                    |                                                                                                    |              |                                                                                                    |
|--------------------------------------------------------------------------------|----------------------------------------------------------------------------------------------------|----------------------------------------------------------------------------------------------------|--------------|----------------------------------------------------------------------------------------------------|
| 💫 Eile Reassign P <u>r</u> ocesses <u>O</u> ptions <u>W</u> indow <u>H</u> elp | lp                                                                                                    |                                                                                                    | _ 8 ×        |                                                                                                    |
| Sort Heading CMS System Work by ID     Auto Save                               | Col Length 70 9: 9 Records impo                                                                                                    | orted from file                                                                                                    |              |                                                                                                    |
| cae number right holder percentagea                                            | apra id title v                                                                                                    | vriters med                                                                                                    | h disp local |                                                                                                    |
| 123456789 ANY PUBLISHER P/L 100 G                                              | GW34196369 CALIFORNIA                                                                                                    | DEMPSEY P/ASHWORTH                                                                                                    | Y            |                                                                                                    |
| 123456789 ANY PUBLISHER P/L 100 G                                              | GW34196371 FOOL'S HISTORY (PT.1)                                                                                                    | DEMPSEY P/ASHWORTH                                                                                                    | Y            |                                                                                                    |
| 123456789 ANY PUBLISHER P/L 100 G                                              | GW09173258 I'M ALWAYS ON A MOUNTAIN \                                                                                                    | HOWARD CHUCK (USA                                                                                                    |              |                                                                                                    |
| 123456789 ANY PUBLISHER P/L 100 G                                              | GW34196373 IMPOSSIBLE                                                                                                    | DEMPSEY P/ASHWORTH                                                                                                    | Y            |                                                                                                    |
| 123456789 ANY PUBLISHER P/L 100 G                                              | GW00768608 JESUS IS A SOUL MAN                                                                                                    | REYNOLDS L/CARDWEL                                                                                                    |              |                                                                                                    |
| 123456789 ANY PUBLISHER P/L 50 G                                               | GW04291085 OKLAHOMA SWING                                                                                                    | DU BOIS T/GILL V                                                                                                    |              |                                                                                                    |
| 123456789 ANY PUBLISHER P/L 100 G                                              | GVV34196 💫 Publisher Registration                                                                                                    |                                                                                                    |              |                                                                                                    |
| 123456789 ANY PUBLISHER P/L 100 G                                              | GW34196<br>GW34196<br>GW34196<br>Ident GW34196369<br>ISWC T-060833903-2<br>Vitters DEMPSEY P/ASH<br>Voc/Ins Style UNC Vers Orig.Work V<br>Dispute - Perf Mgch Pub Reg<br>Created 43A Paid Perf 43B Duration 5<br>1. P/R DoF 2. M/R DoF 3. O/S DU<br>9. History 0. Label S1. Reg<br>Right Perf Reg Mech Reg<br>Type Obsolete Obsolete Registering Publ<br>No data tound. | IWORTH S/HYNDMAN C<br>Language EN US Socy N/A<br>□ Rpt P Dis □ Rpt M Dis<br>3.42 Retention D/<br>oF 4. Cue Sheet 5. Performe<br>gistration S2. Claims S3<br>lisher Name Registered No. Local S | Arranget     | Local Writer<br>Loc Publ (E) New<br>Multi Vers<br>Comm'd Modify<br>WID excl<br>Alert Source Writer Reg<br>1st Lic Ref To Arev<br>7. Comment 8. Performance<br>S4. DSP Sales S5. Links<br>Writer Publisher<br>RoW Pcnt RoW Pcnt Commis |

## **APRA/AMCOS CF REPORTING**

There are a number of reports run by APRA staff to ensure that ownership claims are kept up to date:

- New registrations attaching to works on productions (reported daily)
- Works with pre-existing active registrations, that are attached to productions which are due to receive their first PN that night (run daily)
- Substitution requests submitted by publishers (run daily)
- Disclaim works requests submitted by publishers (run daily)

Other reports show works which are:

- Works that have been put into dispute by the addition of MROCs
- Works which have been in dispute but where the total ownership is now less than 100%
- Works where the same publisher has an MROC and an MDOF share for different percentages
- Works that have total ownership percentage between 99.8 and 100

Every effort is made to process ownership updates as quickly as possible, but if you have any queries about the update of your ownership on a work, you should contact **mech@apra.com.au** with full details.

## PROCESSING DIGITAL DELIVERY PRODUCTIONS IN CMS/CF

#### INTRODUCTION

The processing of Digital Delivery (DD) productions – albums made available for download by Digital Service Providers (DSPs) via the internet – through the Clearance Facility began in early 2006. By the time of writing this manual (October 2006), iTunes alone have sales figures attached to over 20000 productions\*, over twice as many as the largest physical product client. (\*This figure includes productions originally submitted by physical product clients, to which iTunes have been attached, as well as productions created specifically for iTunes.)

Given the volume of productions being reported by DSPs, a different means of processing these productions had to be derived – it is not possible for every DD production reported to CF to be edited in the same way as productions submitted by physical product clients. The following pages outline how digital delivery productions are treated in CF. There are two sections, based on the fact that for APRA/AMCOS' purposes, digital delivery clients are divided into two types, MI3P and non-MI3P. The former use the Music Industry Integrated Identifier Project standards when reporting their sales, which means that they include a range of information about their productions and the tracks included on them, which in turn allows their productions to be created in CF in a different way from those for clients not using those standards.

#### **NON-MI3P CLIENTS**

#### **STAGE 1 – SALES REPORTS AND PRODUCTION MATCHING**

#### **AUTOMATED MATCHING PROCESS**

When submitting sales reports for DD productions to APRA/AMCOS, the client or DSP includes, amongst other things, the production's title, performer and the number of tracks. In the first stage of processing of the sales report, an automated matching process attempts to match the productions reported to existing productions in CF, using this information.

If a match is found, the DSP's sales are recorded against the existing production. The DSP is not attached to the production in the same way as other CF clients, i.e. they are not added to the Client tab in CMS. Instead, the sales are registered on the DSP Sales tab, and this will happen each time that a DSP reports sales for the production. No new PN is created when DSP sales are attached to a production.

#### MANUAL MATCHING PROCESS

The automated matching process may fail to pick up matches between productions reported by the DSP and existing productions in CF due to spelling errors, differences in the formatting of titles/performer names, etc. An exception report lists all productions which were not matched by the automatic process, and a manual check is carried out on any productions for which the value of the sales report exceeds the Board-determined threshold for DD productions (more information on the threshold follows). If a match is found in CF, then the sales are logged against the existing production in the same way as for the automated matching process.

From both the automated and the manual matching process, an 'experience file' entry is created when the match is made, so that if the client reports the same production in the same way in future, it will automatically be matched to the correct production.

If after both the automated and the manual checks have been carried out, no match has been found in the Clearance Facility for a production submitted by a digital client, then a new production is created, with the DSP as the Primary Owner.

\*NOTE: Most functions within CMS can be accessed using keyboard shortcuts. Throughout this manual, where instructions are given for navigating around CMS, mouse-click options will be given first, with the keyboard shortcuts shown italicised in square brackets following,

e.g. click File > Clearance Facility [ALT F + L]

#### **STAGE 2 – CREATION OF PRODUCTIONS**

The priority at this stage in the process is to get the invoicing/payment cycle under way, so initially, all that is created is a production 'shell', containing the essential header details that are required for invoicing, such as title, performer, number of tracks, catalogue number (if provided), label details (if provided). The screenshot below shows what one of these production shells looks like:

| Notes                                                                                                    |
|----------------------------------------------------------------------------------------------------|
|                                                                                                    |
| 1) The Category used for DD productions is Audio                                                              |
| 2) The format is Digital Delivery                                                                             |
| 3) The digital client is shown as the Primary Owner                                                           |
| <ul> <li>4) Catalogue numbers are not mandatory – where none is provided,<br/>'UNKNOWN' is entered</li> </ul> |
| 5) The status of the production is New                                                                        |
| 6) There is no submitted date                                                                                 |
| 7) No tracks are added at this stage                                                                          |
|                                                                                                    |
| When these production shells have been created in CF, the client is invoiced.                                 |
|                                                                                                    |
|                                                                                                    |
|                                                                                                    |
|                                                                                                    |
|                                                                                                    |
|                                                                                                    |
|                                                                                                    |

#### STAGE 3 – ASSESSMENT OF THE VALUE OF PRODUCTIONS

Once the production has been marked as invoiced, the next stage is to assess it against the DD Royalty Threshold as to whether tracks need to be added to it or not. If the value of the production is below the threshold, the production will not enter into the distribution, so there is no immediate need to add works details. If the production is over the threshold, then in order for royalties to be distributed, the works included need to be identified and attached.

Because the volume of titles being reported by DSPs is very high, and the average number of sales per production is very low, it is neither practical nor possible for all productions to be researched and have tracks added as a matter of course. The APRA and AMCOS Boards have therefore approved thresholds for digital delivery sales, allowing APRA/AMCOS and publishers to focus on the larger revenue-generating DD productions. Research will be carried out on, and tracks added to, only those productions where the value from sales exceeds the threshold, and this will be assessed in two stages.

#### **PRE-DISTRIBUTION**

A report is run regularly by CF staff which lists all the unique (non-MI3P) DD productions which have been invoiced, and which currently have no tracks attached to them, along with their combined APRA/AMCOS royalty value. If the value of any production from an individual sales batch exceeds the agreed threshold, it is examined by CF staff.

If it is found that the production already exists in CF (i.e. it was missed by the previous matching processes, or has been submitted as a physical product by another client in the intervening period), the DD production is transferred to the existing one. If there is no match in CF, then the production is researched to determine the correct tracklisting, and the correct tracks are added.

Once the tracks have been added, the production is marked as Edited and then submitted, thus making it available for publishers to view via the EDI 'New Productions Extract' download and/or the 'Claim By Production' or 'Claim By Work' screens in CMS (further information on how to use this screen to view DD productions follows).

When DD productions do become visible by these means, it is important that publishers check the details carefully. The tracklistings for these productions are taken principally from the DSPs' websites (although there may also be cross-referencing with other sources where necessary). Most of these sites provide only track titles, with no writer or publisher information. While CF staff obviously make every effort to match the titles listed to the correct works, it should be kept in mind that the information provided is significantly less detailed than is normally the case and that in some cases, the productions concerned may be somewhat obscure, which can make it harder to find and confirm details.

#### **POST-DISTRIBUTION**

Immediately prior to the running of each of the two annual APRA and the four annual AMCOS distributions, all productions which were not matched via the automated and manual processes, and so were newly created from DSP sales reports, and for which the sales reported did not exceed the threshold, (and which therefore did not have tracks added to them), have dummy works added instead.

These dummy works are assigned new GW numbers and titles are created for them based on the APRA production ID and their track number, e.g. AU00548171Track1, AU00548171Track2, etc.

Dummy works are added so that the relevant royalties can be allocated and properly accrued in the APRA suspense and AMCOS control accounts, and dummy titles are assigned to these works to ensure that they are not used for any other purposes, i.e. they do not have performances attached to them, or get attached to other CF productions.

While a digital production may not have generated enough money in one sales batch to take it over the threshold, sales may accrue over several sales batches and/or several periods, and it may thus exceed the threshold over time. Another report run by CF staff shows the accrued values of DD productions so that those that have come to exceed the threshold can be identified. For these productions, the proper tracklisting is researched. If the works on the production already exist in CMS, then the dummy tracks are transferred to the existing works; if there is no pre-existing work in CMS, the title/writer/etc fields of the dummy work are amended to show the correct details. Money that was allocated to a dummy work in the AMCOS control account is paid out in the next distribution, providing that the 'new' work has mechanical ownership claims attached.

Once the correct tracklisting has been established, a final check is done to see whether the DD production can be matched to an existing production in CF (again, the previous checks may have failed to pick up a match, or the physical product may have been submitted in the mean time). If a match is found at this stage, the DD production will be transferred to the other.

If there is no match in CF, then the edited production is submitted, thus making it available for viewing by publishers via either the 'New Productions Extract' download or the 'Claim By Production' or 'Claim By Work' screens in CMS (see section Publisher Tasks below for further details).

#### **MI3P CLIENTS**

[NOTE: While it is anticipated that most/all digital clients will, at some point in the future, take up the MI3P standards, at the time of writing, iTunes are the only client supplying data to APRA/AMCOS in this format. For this reason, and for convenience, the information below refers to iTunes. As further clients take up the MI3P standards, we will inform you of this, and the information below can be taken to apply to all MI3P clients, not only iTunes.]

The procedure for productions submitted by iTunes is slightly different from that for other DSPs – because iTunes are using the MI3P standards when submitting their sales data to APRA/AMCOS, along with their sales information, they also supply a range of metadata relating to their productions. This metadata includes, among many other things, not only the title and performer information for each production, but also the title, performer and (in some cases) writer details for each track featured on those productions.

The additional information provided by iTunes is used to populate their productions with track details, rather than merely creating trackless shell productions as per the other DD clients. When sales batches from iTunes are processed, therefore, the relevant parts of the metadata are run through the same works-matching algorithm as is used for standard CF productions, and works are added to the productions based on the results.

The same production threshold applies to iTunes productions as to those from other DD clients. CF staff run a report on a regular basis to show all iTunes productions which are over the threshold. All such productions will first be checked to see whether the 'physical' version of the production already exists in CF; if so, the iTunes production will be merged with the existing one, as per the procedure for other DD clients). If they are found to be valid separate productions, the tracks added from iTunes' metadata will be edited to ensure that the correct works have been attached.

Once this has been completed, the productions will be marked as Edited and then submitted, making them available for viewing by publishers.

Although they provide more information than the other digital clients, the details provided by iTunes are still, as a general rule, less comprehensive and less accurate than those insisted on for 'normal' CF submissions. For instance, while title and performer information is largely reliable, the same is not necessarily true for writer details. Many tracks have no writer information included, so the works matching process has to be carried out with reference only to the title and performer. If no match can be made for a track using the iTunes data, a new work record is created in CMS automatically, using the title and performer details, along with whatever writer information was supplied, or with 'UNKNOWN' in the writer field if none was provided.

As stated above, if the value of sales recorded against an iTunes production exceeds the threshold, then this information will be checked and corrected as part of the editing process. While CF staff make every attempt during the editing process to ensure that the correct works have been attached, publishers should also check these productions carefully and bring any possible errors in matching to the attention of CF via the normal means.

If the value of an iTunes production falls under the threshold, then the attached works will remain unedited in CMS until such time as either the production accrues sufficient sales to take it over the threshold, or the works attract attention from other sources (e.g. have performances, cuesheets, etc, attached).

If works attached to such productions as a result of the processing of the iTunes metadata have mechanical ownership details, mechanical royalties will be distributed on them. Although the productions themselves will not be made visible through CF, any applicable works will be listed on royalty statements. If you want to query any such payments, or believe that incorrect payment has been made, you should contact cmscf@apra.com.au with further details.

#### **PUBLISHER TASKS**

#### CLAIMING/REGISTERING WORKS

In most respects, works attached to DD productions should be treated in the same way as works attached to any other production in CF. MROCs can be made for such works and will be subject to the normal expiry period of six months, but given that both Mechanical and Performing royalties are to be distributed, registrations should be submitted wherever possible, and will certainly need to be submitted prior to the cut-offs for APRA distributions.

Substitution requests can also be entered for works incorrectly attached to DD productions.

#### VIEWING DD PRODUCTIONS IN CMS

If DSP sales are attached to an existing production which has an active PN, the production is not made available to publishers via the EDI 'New Productions Extract', as it is assumed that all claims have been made and are up to date. Publishers are able to view such productions by using the 'Claim By Production' or 'Claim By Works' screens in CMS.

If DSP sales are attached to an existing production which has been marked as Deleted, however, that production is automatically resubmitted, and the status reset from Deleted to Pending. Such productions <u>will</u> be reported in the EDI 'New Productions Extract' so that will be able to reassess their claims on works which may otherwise have been dormant for some time. For those publishers not using this download, these productions can also be viewed via the 'Claim By Production' or 'Claim By Works' screens in CMS.

All productions which were originally submitted as physical product and which have since had DSP sales attached to them can be seen by publishers. However, as stated previously, only those 'unique' DD productions which have received sufficient sales to take their value over the threshold, and have had tracks added to them and been submitted by CF staff will be made visible to publishers for claiming.

There are three screens in CMS via which DD productions can be viewed...

## 1) CLAIM BY PRODUCTION

| le Reassigr       | n P <u>r</u> ocesses                         | <u>O</u> ptions                                                                | <u>W</u> indow <u>H</u> elp                                                              |                                                                   |                                                             |                                                              |            |          |               |        |
|-------------------|----------------------------------------------|--------------------------------------------------------------------------------|------------------------------------------------------------------------------------------|-------------------------------------------------------------------|-------------------------------------------------------------|--------------------------------------------------------------|------------|----------|---------------|--------|
| 👌 Claim W         | /orks - Prod                                 | uction Lis                                                                     | t                                                                                        |                                                                   |                                                             |                                                              |            |          |               |        |
| Production        | s                                            |                                                                                |                                                                                          |                                                                   |                                                             | List producti                                                | ons subm   | itted: — |               |        |
| ) <u>1</u> . New  | only (no PN)                                 | C 3. Multi                                                                     | ple Clients Cli                                                                          | ent Type: DD                                                      | •                                                           | From: 01/04                                                  | /2006 0:00 | 0:00     |               |        |
| C <u>2</u> . with | PN                                           | ○ <u>4</u> . On H                                                              | lold C                                                                                   | atalogue: All                                                     | •                                                           | To: 04/05                                                    | /2006 11:1 | 13:19    | <u>R</u> etri | ieve   |
| R Submit Pr       | oduction Title                               |                                                                                | Clien                                                                                    | t Artist                                                          |                                                             | Catalogue Ctry                                               | Tracks Cl  | aimed B  | y You         | Seen S |
| 26/04/2JA         | DED WITH BO                                  | NUS TRACK                                                                      | TODAY Destr                                                                              | a (GEORGE                                                         |                                                             | UNKNOW AU                                                    | 2          | 2        |               | γ      |
| 03/05/200         | OMPLETELY H                                  | 00KED - TH                                                                     | E BEST ORip-it                                                                           | DR HOOK &                                                         | THE MED                                                     | 777799209 AU                                                 | 20         | 20       |               |        |
| 04/05/2M/         | AKE ME SMILE                                 | E - THE BES                                                                    | T OF STEVBigpo                                                                           | ond STEVE HAR                                                     | LEY & CO                                                    | 777799062 AU                                                 | 16         | 11       |               |        |
|                   | (Note<br>subn                                | nitted wit<br>e: remen<br>nitted aft                                           | hin the date<br>hber that un<br>er tracks h                                              | e range wi<br>nique DD p<br>ave been a                            | I be dis<br>roduction<br>idded, with the thr                | played.<br>ons are on<br>which only                          | ly         |          |               |        |
|                   | (Noti<br>subn<br>occu<br>Thes<br>Prod        | hitted wit<br>e: remen<br>hitted aft<br>rs if theii<br>se produc<br>luctions I | hin the date<br>nber that ur<br>er tracks h<br>r sales valu<br>ctions will a<br>Extract. | e range wi<br>nique DD p<br>ave been a<br>e exceeds<br>Iso be rep | I be dis<br>roductio<br>idded, v<br>the thro<br>orted in    | played.<br>ons are on<br>which only<br>eshold.)<br>the EDI N | ly<br>lew  |          |               |        |
|                   | subn<br>(Not<br>subn<br>occu<br>Thes<br>Prod | nitted wit<br>e: remen<br>nitted aft<br>rs if their<br>se productions f        | hin the dat<br>nber that ur<br>er tracks h<br>r sales valu<br>ctions will a<br>Extract.  | e range wi<br>nique DD p<br>ave been a<br>e exceeds<br>Iso be rep | I be dis<br>roduction<br>(dded, with the three<br>orted in  | played.<br>ons are on<br>which only<br>eshold.)<br>the EDI N | ly<br>lew  |          |               |        |
| ٢                 | subn<br>(Not<br>subn<br>occu<br>Thes<br>Prod | nitted wit<br>e: remen<br>nitted aft<br>rs if their<br>se produc<br>luctions f | hin the dat<br>nber that ur<br>er tracks h<br>r sales valu<br>ctions will a<br>Extract.  | ique DD p<br>ave been a<br>e exceeds<br>Iso be rep                | I be dis<br>roduction<br>idded, v<br>the thread<br>orted in | played.<br>ons are on<br>which only<br>eshold.)<br>the EDI N | ly<br>lew  |          |               | \$     |

| Claim Works - Produ                                                                                             | iction List                                                 |                                       |                                                     |                                       |                  |      |           |            |   |
|----------------------------------------------------------------------------------------------------|-------------------------------------------------------------|---------------------------------------|-----------------------------------------------------|---------------------------------------|------------------|------|-----------|------------|---|
| Productions<br>C <u>1</u> . New only (no PN)<br>C <u>2</u> . with PN                                            | <ul> <li>3. Multiple Clients</li> <li>4. On Hold</li> </ul> | Client Type: DD 💽<br>Catalogue: All 💽 | Client registrati<br>From: 01/04/20<br>To: 04/05/20 | ons are:<br>06 0:00:00<br>06 11:33:45 | <u>R</u> etrieve |      |           |            |   |
| Submitted Production Titl                                                                                       | e                                                           | Client Artist                         | Catalogue Ctr                                       | Tracks Clai                           | med By You       | Seer | Status    | ID         | ^ |
| 24/08/2004 THE SOUND (                                                                                          | OF WHITE                                                    | EMI REMISSY HIGGINS                   | ELEVENC AU                                          | 13                                    | 13               | N/A  | Active PN | AU00335031 |   |
| 13/04/2004 THE ULTIMATI                                                                                         | E BLUE TRAIN (ENHAM                                         | ICE*EMI REJOHN COLTRANE               | E 8534280 AU                                        | 7                                     | 7                | N/A  | Active PN | AU00267539 |   |
| 22/03/2004 THE VERY BE                                                                                          | STOF                                                        | *EMI REKAJAGOOGOO A                   | ND L 5953902 AU                                     | 19                                    | 19               | N/A  | Active PN | AU00258019 | _ |
| 09/04/2003 THE VERY BE                                                                                          |                                                             |                                       |                                                     |                                       |                  | -    | Active PN | AU00111851 | _ |
| 22/03/2004 THE VERY BE                                                                                          | By selecting o                                              | ption 3, "Multiple Cl                 | ients" and set                                      | tting the                             | Client           |      | Active PN | AU00257990 | _ |
| 29/09/2004 THE VERY BE                                                                                          | Type to DD, a                                               | Ill existing (physical)               | productions                                         | to which                              | DD sale          | S    | Active PN | AU00359035 | _ |
| 16/06/2004 THIRSTY MER                                                                                          | have been att                                               | ached during the da                   | te range will I                                     | oe displa                             | yed.             |      | Active PN | AU00295524 | _ |
| 09/12/2003 TOTALLY BUE                                                                                          |                                                             | 0                                     | 0                                                   |                                       | -                |      | Active PN | AU00220642 | _ |
| 04/08/2004 TRAGIC KING                                                                                          | The 'submitte                                               | d date' shown is the                  | date that the                                       | original                              | nhysical         |      | Active PN | AU00323602 | _ |
| 22/09/2005 UNPLUGGED                                                                                            | production wa                                               | c cubmitted The d                     | to on which t                                       | ho DD c                               | physical         | 0    | Active PN | AU00484694 |   |
| 28/07/2004 WATERMARK                                                                                            | production wa                                               | to submitted. The da                  | ate on which t                                      | ne DD S                               | ales wei         | e    | Active PN | AU00320557 |   |
| 20/05/2003 WELCOME TO                                                                                           | attached is no                                              | t snown here.                         |                                                     |                                       |                  |      | Active PN | AU00126694 | _ |
| 19/07/2004 WHATEVER N                                                                                           | 1000 C 1000 C 1000                                          |                                       |                                                     |                                       |                  |      | Active PN | AU00314962 |   |
| 21/04/2004 WILD ABOUT                                                                                           | If the producti                                             | on to which the DD                    | sales were a                                        | ttached v                             | Nas              |      | Active PN | AU00271732 |   |
| 07/09/2004 WOLFMOTHE                                                                                            | formerly mark                                               | ed as 'Deleted', the                  | status will no                                      | w show                                | as               |      | Active PN | AU00343181 |   |
| 06/10/2005 WORKING CL                                                                                           | 'Pending', Sor                                              | ting by Status will g                 | roup these so                                       | that cla                              | ims can          |      | Active PN | AU00489880 |   |
| 14/04/2003 WORLD WITH                                                                                           | he checked of                                               | n works which may                     | have been do                                        | rmant fo                              | r some           |      | Active PN | AU00114053 |   |
| 01/06/2005 X & Y                                                                                                | time                                                        | n works which may                     | nave been de                                        | innunc io                             | Joine            |      | Active PN | AU00440828 |   |
| 12/07/2004 YOUTHANASI                                                                                           | ume.                                                        |                                       |                                                     |                                       |                  |      | Active PN | AU00310510 |   |
| 12/03/2006 AMERICAN BE                                                                                          | EAUTY                                                       | WARNETHE GRATEFUL                     | DEAD812274385 AU                                    | 30                                    | 27               | Υ    | Pending   | √100037031 |   |
| Contraction of the second second second second second second second second second second second second second s |                                                             | Festival IOE COCKER                   | MUSH321LN7                                          | 15                                    | 15 Y             | Y    | Pending   | AU00172603 |   |

## 2) CLAIM BY WORK

| Claim Works - Work List                         |      |              |                         |                |        |            |           |   |
|-------------------------------------------------|------|--------------|-------------------------|----------------|--------|------------|-----------|---|
| Works                                           |      |              |                         | ist produ      | ctions | submitted: |           |   |
| C 1. Unclaimed C 4. In Prods with               | h PN | CI           | ient Type: DD 💌         |                |        |            |           |   |
|                                                 | nts  |              |                         | rom: [15/      | 04/200 | 6 0:00:00  | D. L      |   |
| C 3. Claimed only C 6. In Prods On              | Hold | ,            | zatalogue:  All         | 10: [04/       | U5/2UL | 6 11:50:14 | Retriev   | e |
| R Submit Production Title Ctry Catalogue Client | Disc | Track        | Work Title              | Writers        | Artist | Your AU %  | Your NZ % | ~ |
| 26/04/2JADED WITH BCAU UNKNOWIDestra            | 1    | 1.00         | TODAY                   | NOONA          | GEOF   | 0          | 0         | ſ |
|                                                 | 1    | 2.00         | JADED                   | NOONA          | GEOF   | 0          | 0         | j |
|                                                 |      |              |                         |                |        |            |           |   |
| 03/05/2COMPLETELY HAU 777799209Rip-it           | 1    | 1.00         | SYLVIA'S MOTHER         | SILVER         | DR HO  | 0          | 0         | 1 |
|                                                 | 1    | 2.00         | COVER OF THE ROLLING ST | SILVER         | DR HO  | 0          | 0         |   |
|                                                 | 1    | 3.00         | EVERYBODYS MAKING IT B  | SILVER         | DR HO  | 0          | 0         |   |
| By selecting any of                             | 1    | 4.00         | YOU MAKE MY PANTS WAN   | WEEDM          | DR HO  | 0          | 0         |   |
| options 1, 2, or 3 and                          | 1    | 5.00         | SLEEPING LATE           | MORRIE         | DR HO  | U          | U         |   |
| setting the Client Type to                      | 1    | 5.00         |                         | CUUKE          | DR HU  | U          | U         |   |
| DD, all unique DD                               | 1    | 0.00         |                         | TRACY          |        | 0          | U         |   |
| productions submitted                           | 1    | 0.00<br>0.00 |                         | RACT<br>SILVED |        | 0          | 0         |   |
| within the selected date                        | 1    | 10.00        | WHEN YOU'RE IN LOVE WIT | STEVEN         |        | 0          | 0         |   |
| range will be displayed                         | 1    | 11.00        | SEXY EYES               | MATHER         | DR HO  | 0          | 0         |   |
| runge win be displayed.                         |      | 12.00        | IF NOT YOU              | LOCOR          | DR HO  | 0          | 0         | i |
|                                                 | 1    | 13.00        | LITTLE BIT MORE         | GOSH E         | DR HO  | 0          | 0         | 1 |
|                                                 | 1    | 14.00        | SHARING THE NIGHT TOGET | ALDRID         | DR HO  | 0          | 0         | j |
|                                                 | 1    | 15.00        | I DONT WANT TO BE ALONE | SILVER:        | DR HO  | 0          | 0         | j |
|                                                 | 1    | 16.00        | BETTER LOVE NEXT TIME   | PIPPIN :       | DR HO  | 0          | 0         | 1 |
|                                                 | 1    | 17.00        | IN OVER MY HEAD         | /STEVE         | DR HO  | 0          | 0         | 1 |
|                                                 | 1    | 18.00        | YEARS FROM NOW          | COCHR          | DR HO  | 0          | 0         | V |

| Claim Works - Work List                                                                                      |                     |          |                                     |                                    |                                      |                                   |            | 6 |
|----------------------------------------------------------------------------------------------------|---------------------|----------|-------------------------------------|------------------------------------|--------------------------------------|-----------------------------------|------------|---|
| Works<br>(1. Unclaimed<br>2. Unclaimed & Claimed<br>3. Claimed only<br>(6. In Prods On<br>(7. 6. In Prods On | n PN<br>nts<br>Hold | Cli<br>C | ent Type: DD 💌 F<br>atalogue: All 💌 | Client reg<br>From: [16<br>To: [04 | gistration<br>5/04/2008<br>1/05/2008 | s are:<br>5 0:00:00<br>5 11:56:48 | Retrieve   |   |
| Submit Production Title Ctry Catalogue Client                                                                | Disc Ti             | rack     | Work Title                          | Writers                            | Artist \                             | Your AU % Yo                      | our NZ % T | ~ |
| 03/12/2GREATEST HIT: AU 519217300*SON                                                                        | 1 2                 | 2.00     | MY OWN PRISON                       | SCOTT                              | CREE                                 | 0                                 | 0          |   |
|                                                                                                    | 1 3                 | 3.00     | WHAT'S THIS LIFE FOR                | SCOTT                              | CREE                                 | 0                                 | 0          |   |
|                                                                                                    | 1 4                 | 4.00     | ONE                                 | SCOTT                              | CREE                                 | 0                                 | 0          |   |
|                                                                                                    | 1 5                 | 5.00     | ARE YOU READY                       | SCOTT                              | (CREE                                | 0                                 | 0          |   |
|                                                                                                    | 1 6                 | 6.00     | HIGHER                              | SCOTT                              | (CREE                                | 0                                 | 0          |   |
| By selecting option 5 and                                                                                    | 1 7                 | 7.00     | WITH ARMS WIDE OPEN                 | SCOTT                              | (CREE                                | 0                                 | 0          |   |
| setting the Client Type to                                                                                   | 1 8                 | 3.00     | WHAT IF                             | MARK                               | TCREE                                | 0                                 | 0          |   |
| DD all evisting                                                                                              | 1 9                 | 9.00     | ONE LAST BREATH (ALBUM              | MARK                               | TCREE                                | 0                                 | 0          |   |
| productions to which DD                                                                                      | 1 1                 | 0.00     | DON'T STOP DANCING (ALB             | MARK                               | TCREE                                | 0                                 | 0          |   |
| productions to which DD                                                                                      | 1 1                 | 1.00     | BULLETS (ALBUM VERSION              | MARK                               | TCREE                                | 0                                 | 0          |   |
| sales were attached                                                                                          | 1 1:                | 2.00     | MY SACRIFICE                        | SCOTT                              | (CREE                                | 0                                 | 0          |   |
| during the date range will                                                                                   | 1 1                 | 3.00     | WEATHERED (ALBUM VERS               | MARK                               | TCREE                                | 0                                 | 0          |   |
| be displayed.                                                                                                | 2 1                 | 4.00     | MY OWN PRISON (VIDEO VI             | SCOTT                              | (CREE                                | 0                                 | 0          |   |
|                                                                                                    | 2 1                 | 5.00     | WHAT'S THIS LIFE FOR (VID           | SCOTT                              | (CREE                                | 0                                 | 0          |   |
|                                                                                                    | 2 1                 | 6.00     | HIGHER (VIDEO VERSION)              | SCOTT                              | (CREE                                | 0                                 | 0          |   |
|                                                                                                    | 2 1                 | 7.00     | WHAT IF (VIDEO VERSION)             | SCOTT                              | (CREE                                | 0                                 | 0          |   |
|                                                                                                    | 2 1                 | 8.00     | WITH ARMS WIDE OPEN (VI             | SCOTT                              | (CREE                                | 0                                 | 0          |   |
|                                                                                                    | 2 1                 | 9.00     | MY SACRIFICE (VIDEO VER:            | SCOTT                              | (CREE                                | 0                                 | 0          |   |
|                                                                                                    | 2 2                 | 0.00     | BULLETS (VIDEO VERSION)             | SCOTT                              | (CREE                                | 0                                 | 0          |   |
|                                                                                                    | 2 2                 | 1.00     | ONE LAST BREATH (VIDEO '            | SCOTT                              | (CREE                                | 0                                 | 0          |   |
|                                                                                                    | 2 2                 | 2.00     | DON'T STOP DANCING (VIDE            | SCOTT                              | CREE                                 | 0                                 | 0          | ~ |

## **3) PRODUCTION INQUIRIES**

| \lambda Copyright Management Sy | ystem                                           |                                                                                                    |                          |                         | $\mathbf{X}$           |        |            |            |       |                 |          |           |
|---------------------------------|-------------------------------------------------|----------------------------------------------------------------------------------------------------|--------------------------|-------------------------|------------------------|--------|------------|------------|-------|-----------------|----------|-----------|
| Eile Reassign Processes Option  | ns <u>W</u> indow <u>H</u> elp                  |                                                                                                    |                          |                         |                        |        |            |            |       |                 |          |           |
| A Production Search             |                                                 |                                                                                                    |                          |                         | $\mathbf{X}$           |        |            |            |       |                 |          |           |
| Find                            |                                                 |                                                                                                    |                          |                         |                        |        |            |            |       |                 |          |           |
| Prod. Title/Iden                | itifier 🛛 🗸                                     | <u>1</u> . On Hold Productions                                                                                                    |                          |                         |                        |        |            |            |       |                 |          |           |
| Catalogue                       | / No.                                           |                                                                                                    |                          |                         |                        |        |            |            |       |                 |          |           |
| Artist N:                       | ame                                             | Catalogue: All                                                                                                    |                          |                         |                        |        |            |            |       |                 |          |           |
| Client Name/Iden                | tifier 00020351 DESTRA (DIGITAL DOWNLOAD)       |                                                                                                    |                          |                         |                        |        |            |            |       |                 |          |           |
| ID Submit Title                 | Format Local Cat. Band/A                        | rtist Client Ctry Tks Status F                                                                                                    | PN Enter                 | red WIP                 | •                      |        |            |            |       |                 |          |           |
| AL26/04/2 JADED WITH BONUS TR   | RACK TODAY Digital Delivery UNKNOWN GEOR        | GE Destra (LAU 2 Active                                                                                                    | 03/04/20                 | 06 Edited               |                        |        |            |            |       |                 |          |           |
| AU03/09/2JANET JACKSON          | CD 3949072 JANET                                | JACKS(Universa AU 8 Active PN)                                                                                                    | Y 03/09/20               | 04 Completed            |                        |        |            |            |       |                 |          |           |
| AL01/08/2JESUS FREAK            | CD FFD5140 DC TAL                               | _K *Crossro AU 13 Active PN                                                                                                    | Y 30/07/20               | 03 Researched           |                        |        |            |            |       |                 |          |           |
| AU29/09/2JET AGE                | CD 8573852092 THE SU                            | JPERJE *WARNE AU 13 Active PN                                                                                                    | Y 29/09/20               | 04 Researched           |                        |        |            |            |       |                 |          |           |
| AU13/03/2JOE COCKER LIVE        | CD MUSH321842 JOE CO                            | DCKER Festival NZ 15 Pending                                                                                                    | Y 05/09/20               | 03 Researched           |                        |        |            |            |       |                 |          |           |
| AU29/U9/2JOURNEY TO THE CE      | Entering the name of a digital client in the    | 'Client                                                                                                    | Y 29/09/20               | U4 Completed            |                        |        |            |            |       |                 |          |           |
| AU19/11/2JUST WHITNEY           | Name/Identifier' field will bring up all activ  | e productions to                                                                                                    | Y 19/11/20               | U2 Researched           |                        |        |            |            |       |                 |          |           |
|                                 | which that client is attached:                  |                                                                                                    | T 00/04/20               | 04 Researched           |                        |        |            |            |       |                 |          |           |
| AU07/03/2KILLERS (ENHANCED      | which that client is attached.                  | DN 1                                                                                                    | r us/us/∠u<br>v na/n7/nn | 03 Researched           |                        |        |            |            |       |                 |          |           |
|                                 | Chatters Active DN - divited alient as less att | Participation of the second second se | V 09/07/20               | 03 Completed -          |                        |        |            |            |       |                 |          |           |
| AL 13/03/2LAY YOUR HANDS ON     | Status: Active PN = digital client sales att    | ached to existing                                                                                                    | Y 23/08/20               | 02 Completed            |                        |        |            |            |       |                 |          |           |
| ALD4/02/2LEGENDARY              | active production                               | 2                                                                                                    | Y 04/02/20               | 02 Researched           |                        |        |            |            |       |                 |          |           |
| AU12/08/2LET GO                 |                                                 | JV.                                                                                                    | Y 12/08/20               | 02 Researched           |                        |        |            |            |       |                 |          |           |
| AU12/07/2LET LOVE RULE          | Status: Pending = digital client sales attac    | ched to existing                                                                                                    | Y 12/07/20               | 04 Completed            |                        |        |            |            |       |                 |          |           |
| AU09/09/2LIFE FOR RENT          | deleted production                              | DV.                                                                                                    | Y 09/09/2                |                         |                        |        |            |            |       |                 |          |           |
| AL18/03/2LIFE IS FUN            |                                                 | PV,                                                                                                    | Y 18/03/2                | Clients for pr          | oduction: AU000996     | 543 50 | MUCH FO    |            | ERGLO | W               |          |           |
| AL25/03/2LIFE THRU A LENS       | Status: Active = unique DD production, va       | alue of sales exceed PN                                                                                                    | Y 25/03/2                | -Standard Clients-      |                        |        |            |            |       |                 |          |           |
| AL02/09/2LISTEN                 | threshold, tracks have been added and p         | roduction submitted. 陷                                                                                                    | Y 02/09/2                | Client No. Name         |                        | Ctry   | Statue     | Dt Release | PPD   | Price Dt Pn Due |          | d Dt Enti |
| AL24/07/2LIVE                   | (These productions can also be grouped          | by sorting by                                                                                                    | Y 24/07/2                |                         |                        | ouy    |            | DI Release | FFD   |                 | AREV FI0 |           |
| <                               | Format and looking for "Digital Delivery"       | by conting by                                                                                                    |                          |                         | day (Australian Sales) | AU     | Active PIN | 06/04/1998 |       | 18.15           | 23901249 | 10/03/2   |
|                                 | format and looking for Digital Delivery .)      |                                                                                                    |                          | UUUU5937 Doubled        | day (NZ Sales)         | AU     | Active PN  | 06/04/1998 |       | 21.56           | 23906534 | 10/03/2   |
|                                 |                                                 |                                                                                                    |                          | 00007395 Emi Mu         | isic NZ                | NZ     | Active PN  | 30/10/1997 | 61    | 0.00            |          | 22/03/2   |
| Ready                           |                                                 | Connected as sony to                                                                                                    | production               | 00000003 EMI RE         | CORDED MUSIC AUSTR     | ALI,AU | Active PN  | 03/10/1997 | 229   | 0.00            |          | 05/03/2   |
|                                 |                                                 |                                                                                                    |                          |                         |                        |        |            |            |       |                 |          |           |
|                                 |                                                 |                                                                                                    |                          |                         |                        |        |            |            |       |                 |          |           |
|                                 |                                                 |                                                                                                    |                          | <                       | Ш                      |        |            |            |       |                 |          | >         |
| OTE: Clicking the 'Clien        | it' button on either the "Claim by Produ        | uction" or "Claim by W                                                                                                    | ork"                     | - Digital Delivery Clip | ents                   |        |            |            |       |                 |          |           |
| reen will open the Clier        | nt window, displaying all clients – digita      | al delivery and otherwi                                                                                                    | se –                     |                         |                        |        |            |            |       |                 |          |           |
| rrently attached to the         | selected production - see screenshot            | (right) for example.                                                                                                    |                          | Client No Name          | e                      |        |            |            | Ctry  |                 |          |           |
| ,                               |                                                 |                                                                                                    |                          | 00019300 Bigpor         | nd Music               |        |            |            | AU    |                 |          |           |
|                                 |                                                 |                                                                                                    |                          | 00020351 Destra         | a (Digital Download)   |        |            |            | AU    |                 |          |           |
|                                 |                                                 |                                                                                                    |                          |                         |                        |        |            |            |       |                 |          |           |
|                                 |                                                 |                                                                                                    |                          |                         |                        |        |            |            |       |                 |          |           |
|                                 |                                                 |                                                                                                    |                          |                         |                        |        |            |            |       |                 |          |           |
|                                 |                                                 |                                                                                                    |                          |                         |                        |        |            |            |       |                 |          |           |
|                                 |                                                 |                                                                                                    |                          |                         |                        |        |            |            |       |                 |          |           |
|                                 |                                                 |                                                                                                    |                          | J                       |                        | _      |            |            |       |                 |          |           |
|                                 |                                                 |                                                                                                    |                          |                         |                        |        | Close      | Print      |       |                 |          |           |